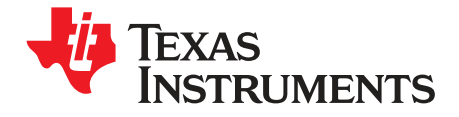

User's Guide SLAU236A–November 2007–Revised October 2008

# DAC5681/81z/82z EVM

#### Contents

| 1 | Overv  | riew                                                    | 3  |
|---|--------|---------------------------------------------------------|----|
|   | 1.1    | Purpose                                                 | 3  |
|   | 1.2    | EVM Basic Functions                                     | 3  |
|   | 1.3    | Power Requirements                                      | 3  |
| 2 | Softwa | are Installation                                        | 4  |
|   | 2.1    | Minimum Requirements                                    | 4  |
|   | 2.2    | Installing the EVM Control Software                     | 4  |
|   | 2.3    | Installing the DAC5681/81z/82z EVM Instrument Drivers   | 5  |
|   | 2.4    | Installing the DAC5681/81z/82z EVM Hardware             | 5  |
| 3 | DAC5   | i681/81z/82z EVM Description                            | 6  |
|   | 3.1    | Texas Instruments Components on the DAC5681/81z/82z EVM | 6  |
| 4 | DAC5   | 681/81Z/82z EVM Hardware Description                    | 7  |
|   | 4.1    | Jumper Settings                                         | 7  |
|   | 4.2    | Input/Output Connectors                                 | 8  |
|   | 4.3    | USB Interface                                           | 8  |
|   | 4.4    | Power Management                                        | 8  |
|   | 4.5    | Input Connector                                         | 8  |
|   | 4.6    | Clock Configuration                                     | 9  |
|   | 4.7    | Output Configurations                                   | 9  |
|   | 4.8    | Reference Operation                                     | 11 |
| 5 | DAC5   | 681/81z/82z EVM Software                                | 12 |
|   | 5.1    | Software Functionality Overview                         | 12 |
|   | 5.2    | EVM Home Area                                           | 13 |
|   | 5.3    | DAC Register Configuration and Block Diagram            | 15 |
|   | 5.4    | CDCM7005 Register Configuration                         | 17 |
|   | 5.5    | TSW3100 Configuration and Pattern Generation            | 19 |
| - | 5.6    |                                                         | 20 |
| 6 | DAC5   | 681/81z/82z Initial Power Up and Test                   | 21 |
|   | 6.1    | Test Setup Block Diagram                                | 21 |
|   | 6.2    | l est Equipment                                         | 21 |
|   | 6.3    |                                                         | 21 |
|   | 6.4    | l ypical Performance Measurements                       | 22 |
| - | 6.5    | DAC5681/81z/82z Test Procedure                          | 23 |
| 7 | PC Bo  | bard Layouts, Bill of Materials and Schematics          | 24 |
|   | 7.1    | Board Layouts                                           | 24 |
|   | 1.2    | Bill of Materials                                       | 34 |
|   | 7.3    | Schematics                                              | 36 |

#### List of Figures

| 1 | EVM Installation Wizard    | 4 |
|---|----------------------------|---|
| 2 | Windows USB Driver Warning | 5 |
| 3 | Hardware Device Manager    | 5 |
| 4 | Basic Radio System         | 6 |
|   |                            |   |

Microsoft Windows is a trademark of Microsoft, Inc.

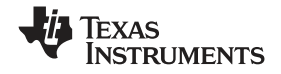

| 5  | DAC5682z Option Block Diagram                                                | 6  |
|----|------------------------------------------------------------------------------|----|
| 6  | DAC5682Z DAC Output Resistor Configuration                                   | 10 |
| 7  | DAC5682z RF Output Resistor Configuration                                    | 10 |
| 8  | Response of Default Baseband Filter                                          | 11 |
| 9  | EVM Home Displaying EVM Status Settings                                      | 13 |
| 10 | DAC Block Diagram and Register Configuration Settings                        | 15 |
| 11 | The CDCM7005 and DAC5682 Register Configuration Settings                     | 17 |
| 12 | TSW3100 Pattern Generator and DAC Register Configuration Settings            | 19 |
| 13 | DAC5682z EVM Driven by TSW3100 Pattern Generator                             | 21 |
| 14 | DAC5681/81z/82z EVM Transformer Output With a Low IF at 30.72 MHz            | 22 |
| 15 | DAC5682z EVM output at RF LO + low IF of 30.72M (6 dB lower than DAC output) | 23 |
| 16 | Silkscreen (top)                                                             | 24 |
| 17 | Layer 2                                                                      | 25 |
| 18 | Layer 3                                                                      | 26 |
| 19 | Layer 4                                                                      | 27 |
| 20 | Layer 5                                                                      | 28 |
| 21 | Layer 6                                                                      | 29 |
| 22 | Layer 7                                                                      | 30 |
| 23 | Layer 8                                                                      | 31 |
| 24 | Layer 9                                                                      | 32 |
| 25 | Screen (Bottom)                                                              | 33 |
| 25 | Screen (Bottom)                                                              | 33 |

#### List of Tables

| 1 | Jumper List                                                | . 7 |
|---|------------------------------------------------------------|-----|
| 2 | Input and Output Connectors                                | . 8 |
| 3 | Input Connector                                            | . 8 |
| 4 | Software Main Menu Selections                              | 12  |
| 5 | Software Area Descriptions                                 | 12  |
| 6 | EVM Home Software Functionality                            | 14  |
| 7 | DAC Register Configuration Software Functionality          | 15  |
| 8 | CDCM7005 Register Configuration Software Functionality     | 18  |
| 9 | TSW3100 Configuration and Pattern Generation Functionality | 19  |

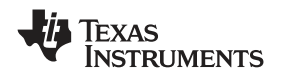

#### 1 Overview

#### 1.1 Purpose

The DAC5681/81z/82z EVM provides a platform for evaluating the DAC5681, DAC5681z and DAC5682z family of 16-bit, 1GSPS digital-to-analog converters (DAC) under various signal, reference, and supply conditions. The evaluation module allows designers using the DAC5682z to analyze either a transformer-coupled output from the DAC or an RF-modulated output using Texas Instruments TRF3703 analog quadrature modulator. The DAC5681 and DAC5681z options only allow the use of a transformer-coupled output. Use this document with the EVM schematic diagram and the corresponding device datasheet (DAC5681 - SLLS864, DAC5681z - SLLS865A, and DAC5682z - SLLS853B).

## 1.2 EVM Basic Functions

Digital inputs to the DAC can be provided with LVDS level signals up to 1 GSPS through a SEMTEK connector compatible with various pattern generation solutions. The analog outputs from the DAC are available via SMA connectors. Because of its flexible design the analog outputs of the DAC device can be configured to drive a 50- $\Omega$  terminated cable using a 4:1 or 1:1 impedance ratio transformer, or single-ended referred to AVDD. The EVM also allows for an option to use Texas Instrument's TRF3703 analog quadrature modulator to mix the DAC outputs to RF. This option is only available when using the DAC5682z.

The EVM also includes a Texas Instrument's CDCM7005 clock distribution device to clock the system. The CDCM7005 can be used in conjunction with an on-board VCXO for full PLL functionality or with an external signal source in which case the CDCM7005 functions as a buffer.

Power connections to the EVM are via banana jack sockets. In addition to the internal bandgap reference provided by the DAC devices, the EVM allows an external reference to be provided to the DAC.

The DAC5681/81z/82z EVM allows the user to program the DAC and CDCM7005 registers through a USB port. The interface allows read and write access to all the DAC registers and write-only access to the CDCM7005 registers.

#### 1.3 Power Requirements

The DAC5681/81z/82z EVM requires 1.8-Vdc and 3.3-Vdc supplies for normal operation. An additional 5-Vdc supply is required to power up the TRF3703 for RF measurements.

#### 1.3.1 Voltage Limits

#### CAUTION

Exceeding the maximum input voltages can damage EVM components. Undervoltage may cause improper operation of some or all of the EVM components.

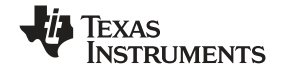

#### 2 Software Installation

The DAC5681/81z/82z EVM comes with a software package that allows the user to configure the DAC and CDCM7005 registers, save and load register settings to/from text files, and visualize the data path through the DAC. Communication with the EVM is achieved through a USB port on the host PC. Once the software is installed, the GUI is accessible from *Start > All Programs > Texas Instruments DACs > DAC5682z EVM Control.* 

## 2.1 Minimum Requirements

Before installing the software, verify that the PC meets the following requirements:

- Microsoft Windows<sup>™</sup> 2000 or later operating system
- 1024 x 768 screen resolution for optimal viewing
- USB 1.1 or later compatible input port

Other configurations may work; however, they remain untested.

## 2.2 Installing the EVM Control Software

Double-click the setup.exe file located on the installation CD. The EVM Installation Wizard will open (Figure 1).

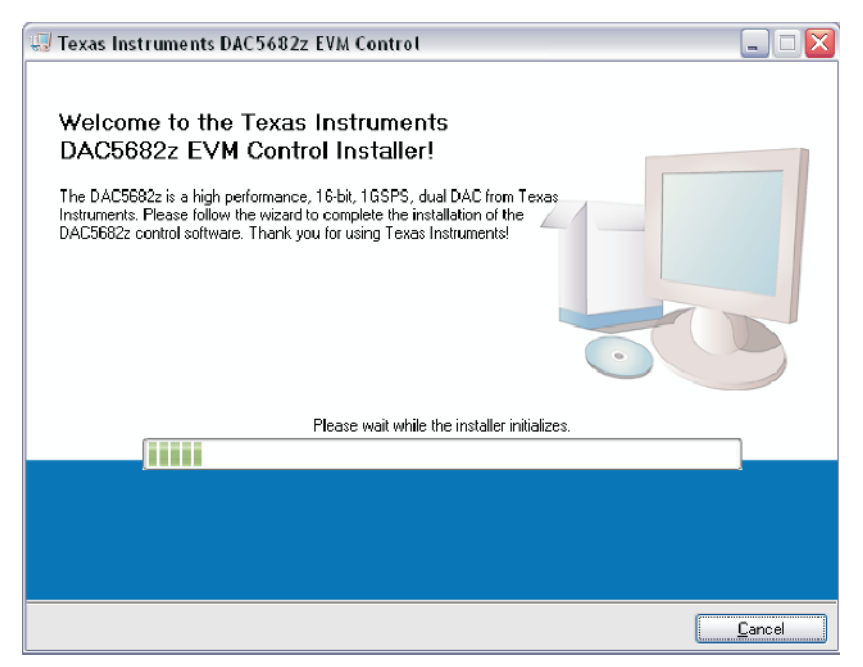

Figure 1. EVM Installation Wizard

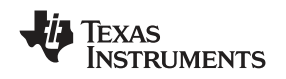

# 2.3 Installing the DAC5681/81z/82z EVM Instrument Drivers

As part of the Install Wizard, the EVM instrument drivers are installed automatically. Because the USB device driver is unsigned by Windows, the warning in Figure 2 appears. Press *Continue Anyway* to complete the installation.

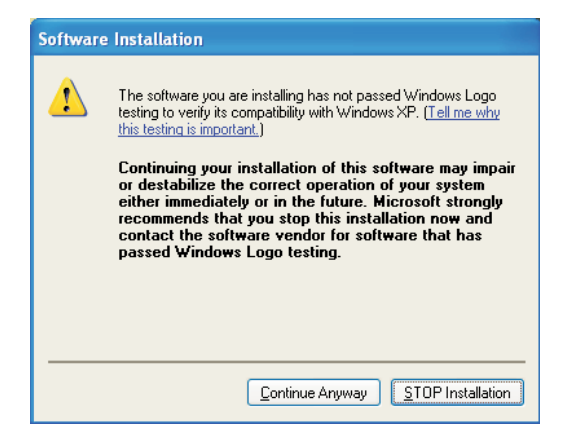

Figure 2. Windows USB Driver Warning

To finalize the installation, the Installation Wizard asks the user to restart the computer. The system must be rebooted prior to running the software.

# 2.4 Installing the DAC5681/81z/82z EVM Hardware

After installing the EVM control software and drivers, connect the DAC5681/81z/82z EVM to a spare USB port of the host PC. If this is the first time connecting to the device, the Windows Found New Hardware Wizard guides you through the final setup steps. If the Hardware Wizard does not start, ensure that the cable is connected properly.

Instruct the Hardware Wizard to find the software automatically. If Windows is unable to find the drivers automatically, point it to the DAC5682 program folder. The default folder is *C:\Program Files\Texas Instruments\DAC5682z\DAC5682z Drivers*. A warning indicating that the drivers are unsigned by Windows appears. Press *Continue Anyway* to complete the setup.

To verify a complete installation, open Windows Hardware Device Manager and observe that the DAC5682 EVM is listed under the USB controllers list as shown in Figure 2.

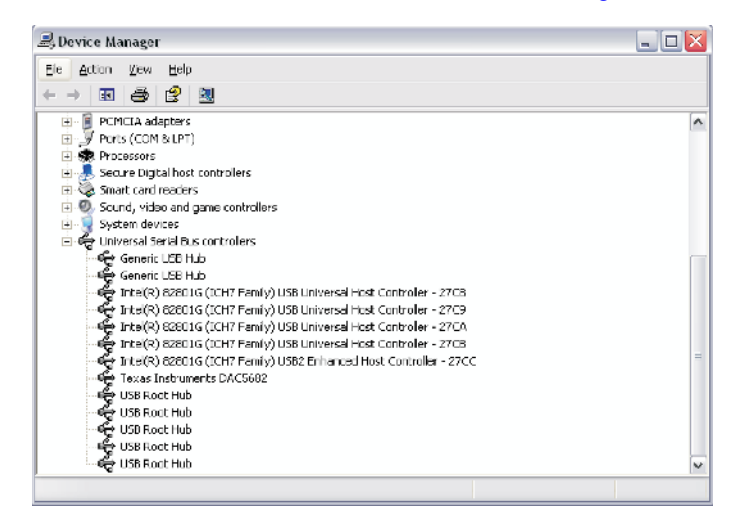

Figure 3. Hardware Device Manager

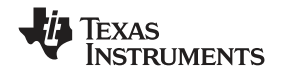

## 3 DAC5681/81z/82z EVM Description

The DAC5681/81z/82z EVM provides a robust and flexible evaluation system for the 16-bit, 1GSPS DAC5681/DAC5681z/DAC5682z DAC family. In addition to the DAC, the EVM includes a CDCM7005 for clock distribution and in the DAC5682z option a TRF3703 analog quadrature modulator path for RF measurements. For a complete hardware description, consult the schematics and layout sections at the end of this guide. See the DAC5681, DAC5681z, DAC5682z, CDCM7005, and TRF3703 data sheets for more information on each device.

#### 3.1 Texas Instruments Components on the DAC5681/81z/82z EVM

A basic radio system block diagram is shown in Figure 4. The dashed-line box illustrates where the EVM fits in the system.

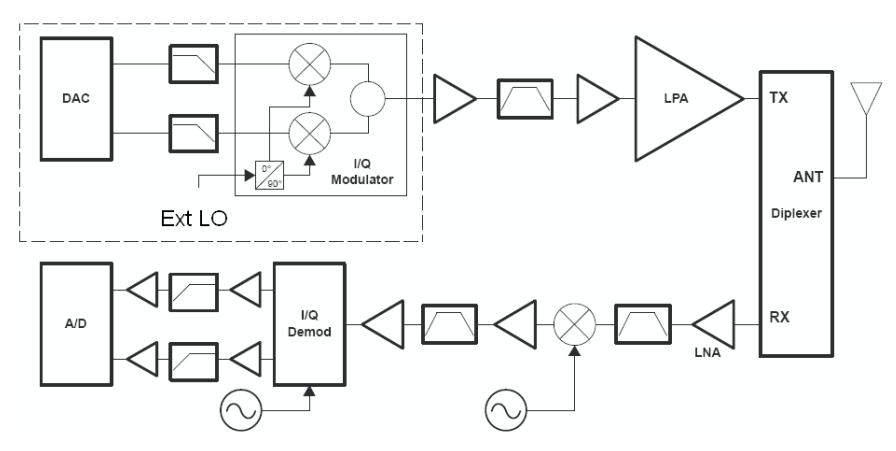

Figure 4. Basic Radio System

The block diagram of the DAC5682z EVM option is shown in Figure 5. As illustrated on the block diagram, the DAC5682z EVM option includes three Texas Instruments components that make the entire solution an excellent choice for radio systems.

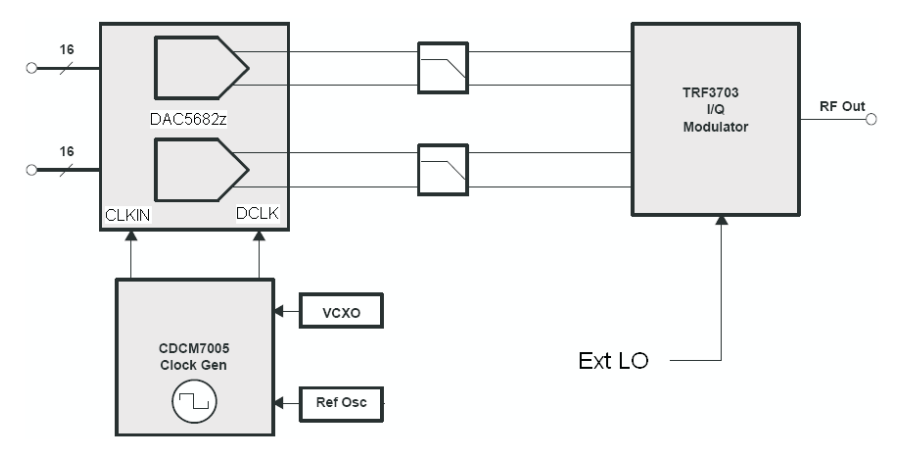

Figure 5. DAC5682z Option Block Diagram

#### 3.1.1 DAC5681/81z/82z

The DAC5681/81z/82z is a family of high-performance, 16-bit, 1.0-GSPS DACs with wideband LVDS data input and internal voltage reference. The family integrates a wideband LVDS port with on-chip termination. An on-chip delay lock loop (DLL) simplifies LVDS interfacing by providing skew control fot the LVDS input data clock.

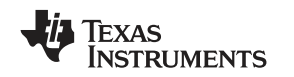

The DAC5681and DAC5681z are single-channel devices while the DAC5682z supports two-channels. The DAC5681z and DAC5682z include 2x/4x interpolation filters and on-board clock multiplier with superior phase noise performance. Each interpolation FIR is configurable in either Low-Pass or High-Pass mode, allowing selection of a higher order output spectral image.

The DAC5682z is the only member of the family that allows a complex output. An optional Fs/4 coarse mixer in complex mode provides coarse frequency upconversion and the dual DAC output produces a complex Hilbert Transform pair. An external RF quadrature modulator then performs the final single sideband up-conversion.

#### 3.1.2 CDCM7005

The CDCM7005 is a high-performance, low-phase noise and low-skew clock synchronizer that synchronizes a VCXO (voltage-controlled crystal oscillator) or VCO (voltage-controlled oscillator) frequency to a reference clock. The CDCM7005 is used to generate and synchronize the clock outputs to the system. The device has five outputs which can be configured to LVPECL or LVCMOS levels and can be divided down by 1, 2, 3, 4, 6, 8, and 16. The divide by 16 can be replaced with a divide by 4 or 8 with a 90° phase shift.

#### 3.1.3 TRF3703

The TRF3703 is a very-low-noise direct quadrature modulator, capable of converting complex modulated signals from baseband or IF directly up to RF-based on the LO frequency.

# 4 DAC5681/81Z/82z EVM Hardware Description

The DAC5681/81z/82z EVM can be set up in a variety of configurations to accommodate a specific mode of operation. Before starting evaluation, the user should decide on the configuration and make the appropriate connections or changes. The demonstration board comes with the following factory-set configuration:

- No VCXO installed. CDCM7005 in buffer mode which requires an input single-ended clock signal to SMA connector J6.
- On the DAC5682z EVM outputs are set by default to drive the TRF3703. The DAC5681 and DAC5681z output is connected to J3.
- The converter is set to operate with internal reference. Jumper JP8 EXTLO is installed between pins 2 and 3.
- Full-scale output current set to 20mA through RBIAS resistor R18.

# 4.1 Jumper Settings

The DAC5681/81z/82z EVM has onboard jumpers that allow the user to modify the board configuration. Table 1 explains the functionality of the jumpers.

| Jumper | Label    | Function                                                  | Condition     | Default |
|--------|----------|-----------------------------------------------------------|---------------|---------|
| JP8    | EXTLO    | Internal (GND) or external (3.3V) voltage reference       | GND           | Pin 2-3 |
| JP10   | VFUSE    | Factory use only. Connect to 1.8VDD for normal operation. | 1.8 VDD       | Pin 1-2 |
| JP12   | CDC_PD   | Low active power down of CDCM7005                         | 3.3 VCLK      | Pin 1-2 |
| JP13   | VCXOB    | Choose internal VCXO or external VCXO INB                 | External VCXO | Pin 2-3 |
| JP14   | VCXO_P   | Choose internal VCXO or external VCXO positive input      | External VCXO | Pin 2-3 |
| JP15   | VCXO_N   | Choose CDCM7005 or external VBB                           | CDCM7005      | Pin 1-2 |
| JP16   | REF_CLK  | Choose internal 10-MHz ref or external ref                | Internal Ref  | Pin 2-3 |
| JP17   | +3.3V_IN | Main or TP3 3.3 voltage source for CDCM7005 and USB       | Main          | Pin 1-2 |
| JP19   | +3.3VCLK | VCXO power down                                           | 3.3 VCLK      | Pin 1-2 |

#### Table 1. Jumper List

## 4.2 Input/Output Connectors

Table 2 lists the input and output connectors on the EVM.

| Reference<br>Designator | Label       | Connector Type | Description                                                                    |  |
|-------------------------|-------------|----------------|--------------------------------------------------------------------------------|--|
| J1                      | IOUTB2      | SMA            | DACB transformer output. Optional IOUTB2 output. Not populated on DAC5681/81z. |  |
| J2                      | IOUTB1      | SMA            | Optional IOUTB1 output. Not populated on DAC5681/81z.                          |  |
| J3                      | IOUTA2      | SMA            | DACA transformer output. Optional IOUTA2 output.                               |  |
| J4                      | IOUTA1      | SMA            | Optional IOUTA1 output.                                                        |  |
| J5                      |             | SEMTEK         | Input LVDS data to DAC. Output clock to data source.                           |  |
| J6                      | EXT_VCXO_P  | SMA            | External main clock input.                                                     |  |
| J7                      | EXT_VCXO_N  | SMA            | External VCXO negative connection. Not required.                               |  |
| J8                      | Y2A_CLK     | SMA            | Optional CDCM7005 clock output.                                                |  |
| J9                      | EXT_REF_CLK | SMA            | External reference clock input.                                                |  |
| J10                     | Y2B_CLK     | SMA            | Optional CDCM7005 clock output.                                                |  |
| J13                     | USB_CONN    | USB            | USB connector for software communication.                                      |  |
| J14/J15                 | +1.8V_IN    | Banana Plug    | +1.8V connection pair.                                                         |  |
| J16                     | RFOUT       | SMA            | RF output from TRF3703.                                                        |  |
| J17/J18                 | +3.3V_IN    | Banana Plug    | +3.3V connection pair.                                                         |  |
| J19/J20                 | +5VA_IN     | Banana Plug    | +5V connection pair. Required only for RF measurements.                        |  |
| J23                     | RF_LO_IN    | SMA            | TRF3703 LO source input. Not populated on DAC5681/81z.                         |  |

#### Table 2. Input and Output Connectors

#### 4.3 USB Interface

The DAC5681/81z/82z EVM has a 4-pin USB port connector that interfaces to a USB 1.1 (or later) compliant USB port. Programming of the CDCM7005 and DAC is accomplished through this port.

#### 4.4 Power Management

The DAC5681/81z/82z EVM requires 1.8-V and 3.3-V supplies for normal operation. An additional 5-V supply is required supply power up the TRF3073 for RF measurements.

#### 4.5 Input Connector

The DAC5681/81z/82z EVM accepts LVDS inputs through a SEMTEK connector. These inputs drive DCLK, SYNC and D15-D0 LVDS pairs on the DAC device. An LVDS clock signal from the CDCM7005 is also output through this connector. This output clock is useful for synchronization with the pattern generation source.

| Pin | Description | Pin | Description |
|-----|-------------|-----|-------------|
| 47  | D15P        | 101 | D7P         |
| 49  | D15N        | 103 | D7N         |
| 53  | D14P        | 107 | D6P         |
| 55  | D14N        | 109 | D6N         |
| 59  | D13P        | 113 | D5P         |
| 61  | D13N        | 115 | D5N         |
| 65  | D12P        | 119 | D4P         |

#### **Table 3. Input Connector**

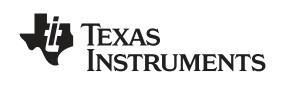

|     | •                                           |                                                     |             |
|-----|---------------------------------------------|-----------------------------------------------------|-------------|
| Pin | Description                                 | Pin                                                 | Description |
| 67  | D12N                                        | 121                                                 | D4N         |
| 71  | D11P                                        | 125                                                 | D3P         |
| 73  | D11N                                        | 127                                                 | D3N         |
| 77  | D10P                                        | 131                                                 | D2P         |
| 79  | D10N                                        | 133                                                 | D2N         |
| 83  | D9P                                         | 137                                                 | D1P         |
| 85  | D9N                                         | 139                                                 | D1N         |
| 89  | D8P                                         | 143                                                 | D0P         |
| 91  | D8N                                         | 145                                                 | DON         |
| 95  | DCLKP                                       | 155                                                 | SYNCP       |
| 97  | DCLKN                                       | 157                                                 | SYNCN       |
| 96  | Synchronizing Positive LVDS<br>output clock | 161,162,163,164,165,166,167,16<br>8,169,170,171,172 | GND         |
| 98  | Synchronizing Negative LVDS output clock    | All others                                          | Unused      |

#### Table 3. Input Connector (continued)

# 4.6 Clock Configuration

The CDCM7005 requires a VCXO or external clock source to derive its output clock signals.

#### 4.6.1 Buffer Mode

The DAC5681/81z/82z EVM does not come populated with a VCXO and requires an external sine wave source with a 1-Vrms, 0-V offset on SMA J6. Under this setup, the CDCM7005 operates as a buffer. To select this mode, the following changes need to be made:

- 1. JP13 and JP14 need to be set in position 2-3.
- 2. If a VCXO is installed, it is recommended to disable it by removing jumper JP19.

#### 4.6.2 PLL Mode

A VCXO can be installed in U6 to operate the CDCM7005 as a PLL. The following changes need to be made:

- 1. JP13 and JP14 need to be in the 1-2 position.
- 2. Install jumper JP19.
- 3. A frequency reference (internal or external) needs to be provided.

# 4.7 Output Configurations

The DAC5681 and DAC5681z options are configured such that the single DAC output drives a a doubly terminated  $50-\Omega$  cable using a 4:1 impedance ratio transformer with the center tap of the transformer connected to +3.3 V. The output signal is found at SMA connector J3.

The DAC5682z EVM option has a resistor network that can be configured such that the DAC outputs are routed to the TRF3703 for an RF measurement or routed to the transformer path for a DAC measurement. The default setup on the board is for RF output.

# 4.7.1 DAC Outputs

To configure the DAC5682z EVM to evaluate the DAC outputs, the following changes need to be done to the board:

1. R137, R153, R155 and R156 need to be uninstalled

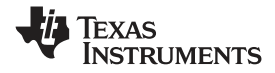

2. R109, R134, R135 and R136 need to be installed

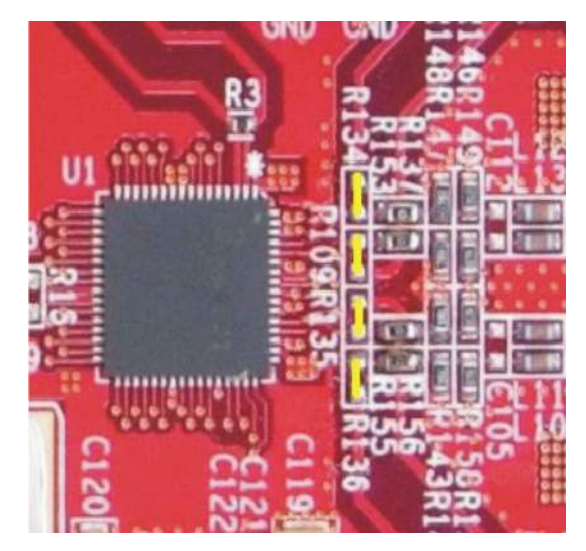

Figure 6. DAC5682Z DAC Output Resistor Configuration

If the board is configured for DAC outputs, the TRF3703 modulator is not used and the 5-Vdc supply is unnecessary. The DAC outputs in this setup are in J1 and J3.

### 4.7.2 RF Output

To configure the DAC5682z EVM to evaluate the RF output (default setup), the following changes need to be done to the board:

- 1. R137, R153, R155 and R156 need to be installed
- 2. R109, R134, R135 and R136 need to be uninstalled

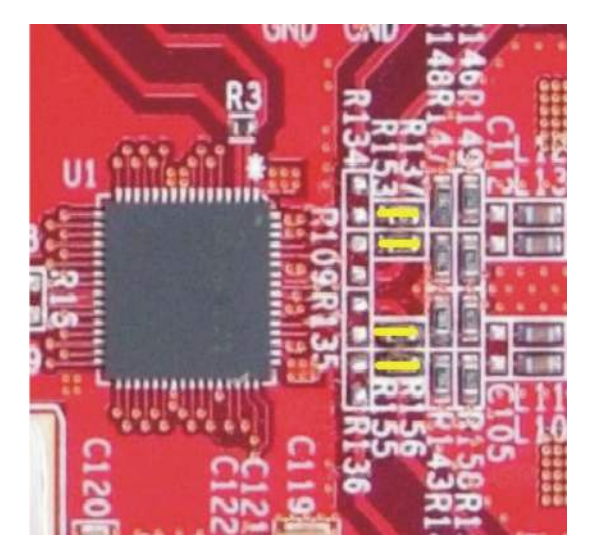

Figure 7. DAC5682z RF Output Resistor Configuration

If the board is configured for RF output, the 5-Vdc must be applied to power up the modulator. The output in this setup is in J16.

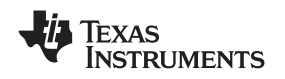

#### 4.7.2.1 TRF3703 LO Source

DAC5681/81Z/82z EVM Hardware Description

The DAC5682z EVM requires an external local oscillator (LO) source to drive the onboard TRF3703 modulator. This external LO input needs to be connected to the SMA connector J23. The signal level of the LO source must comply with the requirements in the TRF3703 data sheet (SLWS184), but typically an LO power around 6-to-8 dBm is adequate.

#### 4.7.2.2 DAC-to-Modulator Interface

The TRF3703 quadrature modulator requires a common-mode dc voltage of approximately 3.3 V. In order to use the dc-offset adjustment capabilities of the DAC5682z for carrier suppression, it is imperative to maintain a dc path from the DAC output to the modulator input. The common-mode voltage for the modulator is maintained with a passive resistor network that is designed to provide the proper operation point for the DAC5682z and the TRF3703 modulator.

The DAC5682z EVM is configured with enough pads to provide a specific fifth-order differential passive LC filter. By default, it is only populated with a simple LC low-pass filter to attenuate the higher clock harmonics. The 3-dB corner of this filter is approximately 300 MHz.

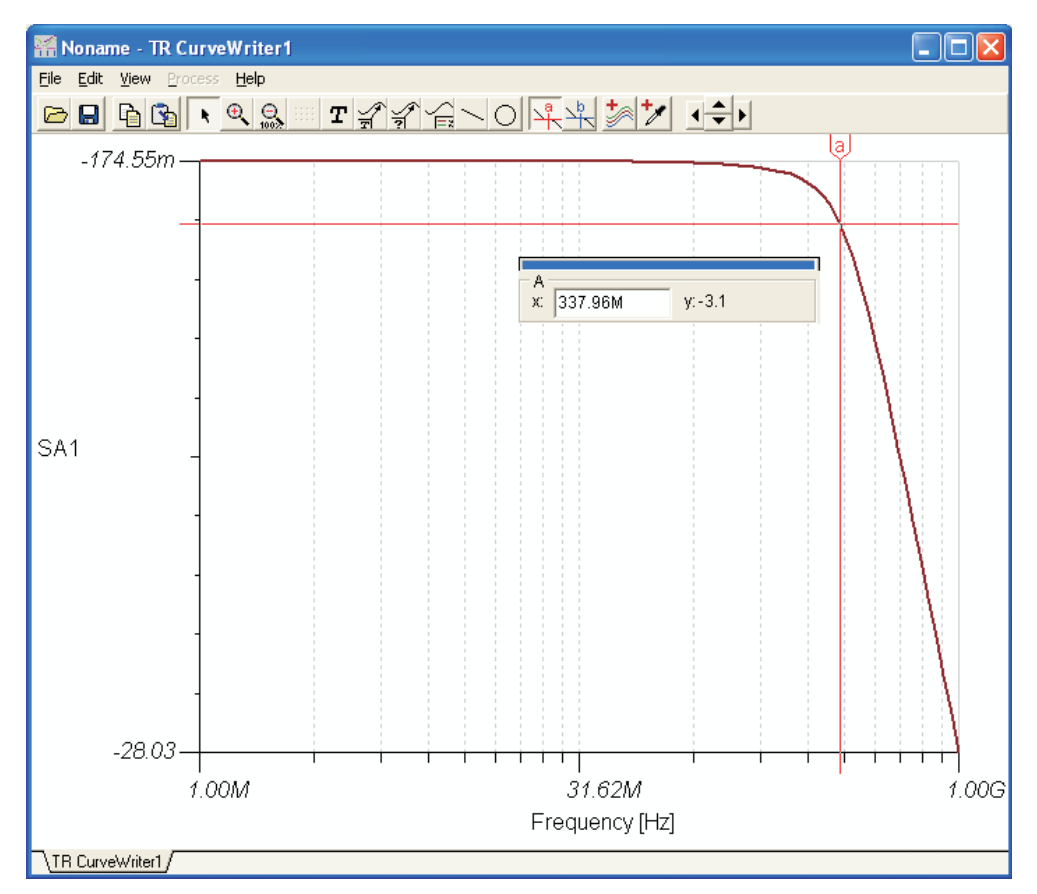

Figure 8. Response of Default Baseband Filter

The DAC5682z EVM also includes a pi pad network on the modulator output to provide some matching or filtering, if desired. In its default state, the pad is not used and a series capacitor is used on the RF output.

#### 4.8 Reference Operation

The DAC5681/81z/82z full-scale output current is set by applying an external resistor (R18) between the BIASJ pin of the device and ground. The full-scale output current can be adjusted from 20 mA down to 2 mA by varying this resistor. The full-scale output current, IOUTFS, is defined as follows:

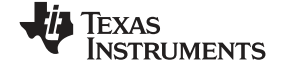

DAC5681/81z/82z EVM Software

$$IOUT_{FS} = 16 \times \left(\frac{V_{EXTIO}}{R18}\right)$$

where  $V_{EXTIO}$  is the voltage at pin EXTIO. This voltage is 1.2 V when using the internally provided bandgap reference voltage source. The internal reference can be disabled and overridden by an external reference by connecting a voltage source to EXTIO and connecting EXTLO to +3.3 VA (JP8 EXTLO connected between pins 1 and 2). The specified range for external reference voltages must be observed.

# 5 DAC5681/81z/82z EVM Software

The EVM Control Software is started by accessing the Windows start  $\rightarrow$  All Programs  $\rightarrow$  Texas Instruments DACs cascading menus.

The DAC EVM application helps you to:

- Configure the DAC and CDCM7005 registers.
- Save and load these register settings using text files.
- Visualize the data path through the DAC
- Download a pattern to a TSW3100 Pattern Generator System (link to TSW3100 EVM folder).

#### 5.1 Software Functionality Overview

This section provides you an overview of the software settings and functionality for the entire DAC Graphical User Interface. The software has five groups of settings that help you modify the functionality of the active panels. You can switch between these settings by selecting one of the **Menu** items described in Table 4.

| Menu Item           | Top Panel                                                   | Bottom Panel                                       | Section<br>Example Screen<br>Functionality Reference |
|---------------------|-------------------------------------------------------------|----------------------------------------------------|------------------------------------------------------|
| EVM Home            | EVM and DAC serial information.<br>EVM communication status | not applicable                                     | Section 5.2<br>Figure 9<br>Table 6                   |
| DAC5682z<br>Diagram | DAC Register Configuration                                  | DAC data path under the current register settings  | Section 5.3<br>Figure 10<br>Table 7                  |
| Register Config     | DAC Register Configuration                                  | CDCM7005 Register<br>Configuration                 | Section 5.4<br>Figure 11<br>Table 8                  |
| TSW3100 Config      | DAC Register Configuration                                  | TSW3100 Configuration<br>Pattern Generator display | Section 5.5<br>Figure 12<br>Table 9                  |
| Help                | DAC Register Configuration                                  | DAC data path and help window                      | Section 5.6                                          |

#### Table 4. Software Main Menu Selections

The DAC software interface controls are divided into areas. The functionality of these areas is described in Section 5.2 through Section 5.6.

| Area                     | Description                                                                                      |  |
|--------------------------|--------------------------------------------------------------------------------------------------|--|
| Menu                     | Switch between the main functionality settings described in Table 4.                             |  |
| DAC5682Z Home            | Displays DAC part serial information and EVM status.                                             |  |
| USB and Readback buttons | Reset the USB port to begin a new data session. Disable DAC read capabilities (simulation mode). |  |
| DAC5682z Register Table  | Displays DAC register settings in binary and hexadecimal formats.                                |  |

#### Table 5. Software Area Descriptions

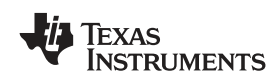

| Area                            | Description                                                                                               |  |  |
|---------------------------------|----------------------------------------------------------------------------------------------------|--|--|
| DAC5682z Register Configuration | Read/Write DAC register configuration.                                                                    |  |  |
| CDCM7005 Register Configuration | Write CDCM7005 register configuration (no read capability)                                                |  |  |
| DAC5682z Diagram                | Graphical representation of the DAC data path under current register configuration.                       |  |  |
| TSW3100 Configuration           | Controls TSW3100 pattern generation system (See TSW3100 User's Guide <u>SLLU101</u> for more information) |  |  |
| Help                            | Information about specific DAC register configuration GUI controls                                        |  |  |

## Table 5. Software Area Descriptions (continued)

Figure 9 through Figure 12 displays some of the Menu software areas.

## 5.2 EVM Home Area

The EVM Home Area includes these GUI controls:

- Menu—switches between the major functionality listed in Table 4 and displayed in Figure 9.
- Home—displays DAC part information and EVM status.
- **USB/Readback**—reset the USB port to begin a new data session. Disable DAC read capabilities (simulation mode).
- **DAC5682z Register Table**—displays DAC register settings in binary and hexadecimal formats (Figure 10 Regs).

|                                                                      | 🖑 Texas Instrum                                                                                                    | IENTS                                                                                                    |
|----------------------------------------------------------------------|----------------------------------------------------------------------------------------------------|----------------------------------------------------------------------------------------------------|
| 2                                                                    |                                                                                                    |                                                                                                    |
| Functionality:                                                       | DAC5682z                                                                                                    |                                                                                                    |
| Version:                                                             | 0                                                                                                    |                                                                                                    |
| Wafer Number:                                                        | 0                                                                                                    |                                                                                                    |
| Column (x):                                                          | 0                                                                                                    |                                                                                                    |
| Row (y):                                                             | 0                                                                                                    |                                                                                                    |
| Lot Number:                                                          | 0                                                                                                    |                                                                                                    |
| Fab:                                                                 | open                                                                                                    |                                                                                                    |
| EVM Serial Number:                                                   |                                                                                                    |                                                                                                    |
| Status Messages                                                      |                                                                                                    |                                                                                                    |
| DAC5682 EVM not detected.                                            |                                                                                                    |                                                                                                    |
| Check your connections and press the USB R<br>power-cycle the board. | teset button. If the program persists,                                                                                                    |                                                                                                    |
| The software will enter simulation mode                              |                                                                                                    |                                                                                                    |
|                                                                      | 2<br>Functionality:<br>Version:<br>Waler Number:<br>Column (c):<br>Row (c):<br>Lot Number:<br>Fabr:<br>Status Messages<br>DACS682 EVM not detected.<br>Check your connections and press the USB F<br>power-cycle the board.<br>The software will enter simulation mode | 2 Punctionality: DAC56822 Version: 0 Vialer Number: 0 Column (c): 0 Row (r): 0 Lot Number: 0 Fab: open EVM Serial Number: DAC5682 EVM not detected. Check your connections and press the USB Reset button. If the program persists, power-cycle the band. The software will enter simulation mode |

Figure 9. EVM Home Displaying EVM Status Settings

**Note:** The numbers on Figure 9 through Figure 12 correspond to the numbered graphical user interface subareas (X), described in each table for the DAC EVM software functionality.

| L                       | ,,              |                                                                                                  |  |  |
|-------------------------|-----------------|--------------------------------------------------------------------------------------------------|--|--|
| Subarea Name            | Input<br>Output | Description                                                                                      |  |  |
| Menu Area (1)           |                 |                                                                                                  |  |  |
| EVM Home                | Input           | DAC EVM Home area - part number information and EVM status messages                              |  |  |
| DAC5682z Diagram        | Input           | DAC Register Configuration and DAC5682z Diagram areas                                            |  |  |
| Register Config         | Input.          | DAC and CDCM7005 Register Configuration areas                                                    |  |  |
| TSW3100 Config          | Input           | DAC Register Configuration and TSW3100 Configuration areas                                       |  |  |
| Help                    | Input           | Help area                                                                                        |  |  |
| DAC5682z EVM Home       | e Area (2)      |                                                                                                  |  |  |
| Functionality           | Output          | DAC device                                                                                       |  |  |
| Version                 | Output          | Chip version                                                                                     |  |  |
| Wafer number            | Output          | DAC wafer number                                                                                 |  |  |
| Column (x)              | Output          | DAC column position                                                                              |  |  |
| Row (y)                 | Output          | DAC row position                                                                                 |  |  |
| Lot Number              | Output          | DAC lot number                                                                                   |  |  |
| Fab                     | Output          | Fabrication facility where the DAC was manufactured                                              |  |  |
| EVM Serial Number       | Output          | Serial number for this EVM                                                                       |  |  |
| Status Messages         | Output          | Displays the status of the communication session.                                                |  |  |
| USB / Readback Area (3) |                 |                                                                                                  |  |  |
| Reset USB Port          | Input           | Begins a new USB session. Click this button if you see a status error message.                   |  |  |
| Readback                | Input/Output    | Disables DAC register reads (simulation mode)                                                    |  |  |
| DAC5682z Register Ta    | able Area (See  | Figure 10, Figure 11, and Figure 12)                                                             |  |  |
| Register Table          | Output          | Displays the DAC register configuration in binary and hexadecimal formats for all menu settings. |  |  |

# Table 6. EVM Home Software Functionality

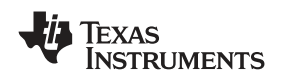

# 5.3 DAC Register Configuration and Block Diagram

| DAC5682z EVM                                                                                                    |                                                                                                    |                                                                                                    | -0                                                                                                    | TEXAS INSTRUMENTS                                                                                                    |
|----------------------------------------------------------------------------------------------------|----------------------------------------------------------------------------------------------------|----------------------------------------------------------------------------------------------------|----------------------------------------------------------------------------------------------------|----------------------------------------------------------------------------------------------------|
| Menu                                                                                                    |                                                                                                    |                                                                                                    |                                                                                                    |                                                                                                    |
| EVM Home                                                                                                    | DAC5682z Register Configuration                                                                                                    |                                                                                                    | version 🗍                                                                                                    | 0 functionality DAC5682z                                                                                                    |
| DAC5582 Diagram     Register Config     TSW3100 Cenfig     Help                                                                                                    | PLL enabled      PLL lock       PLL Sleep     PLL reset       VCO Frequency     Ix       PLL Gan (Mrtz/V)     65       N value     I                                                                                                    | DLL enabled  DLL lock  DLL Steep DLL restart  DLL Delay (deg) DLL fixed current delay (sized current -3.43                                                                                                    | format 3 Z's complement<br>reverse bus normal<br>swap data disabled<br>same data disabled                                                                                                    | digital logic enabled e<br>interpolation 2x e<br>CM0 mode Bypass<br>CM1 mode Bypass                                                                                                    |
| Reset USB Port                                                                                                    | PLL Range (MHz) 262 - 485<br>DAC mode<br>dual DAC<br>DACA Sleep<br>DACA Sleep<br>DACA Sleep<br>DACA Gan 15<br>DACA Sleep<br>DACA Sleep<br>DACA CA LPF<br>Comabiled<br>DACA Sleep<br>DACA Sleep<br>CAS Sleep<br>CAS Sleep<br>CAS | DLL Inv dock romal<br>SLFST error<br>FIFO error<br>Setup/Hold Error mask<br>SLFST error reset<br>FIFO error reset<br>Stetup/Hold error reset<br>Stetup/Hold | PIPO offset 0 ©<br>serial interface 3-pin ♥ 7 softwar<br>sync source hard sync ♥ self test o<br>hold sync enabled ♥ FA002 o<br>clk dv sync enabled ♥ Fuse A o<br>FIFO sync enabled ♥ Fuse B o<br>ATEST [ATEST disabled | delay 0 c delay 0 c delay |
| Reg         Value         Hex           00         00000000         0x00           10         00010000         0x10           02         11000000         0x00           03         111100000         0x00           04         0000000         0x00           05         00000000         0x00           06         00001100         0x00           09         00000000         0x00           04         0000000         0x00           06         0000000         0x00           06         0000000         0x00           06         0000000         0x00           04         0000000         0x00           04         0000000         0x00           00         0000000         0x00           00         0x00000         0x00           00         0x00000         0x00           01         00000000         0x00           02         00000000         0x00 | CLVVD LPF<br>CLVVD CLVNC CLVNC CLVVNC CLVNC CLVNC                                                                                                    | Clock<br>Distribution                                                                                                    | PIR2 AV00                                                                                                    | 1.2V EXTIO<br>Reference EXTLO<br>BIASJ<br>DACA_gain<br>15<br>IOUTAI<br>IOUTAI<br>IOUTBI<br>IOUTBI<br>IOUTBI                                                                                                    |

| Figure | 10 DAC  | Block | Diagram | and | Register | Confic | uration  | Settings |
|--------|---------|-------|---------|-----|----------|--------|----------|----------|
| Iguic  | 10. DAO | DIOCK | Diagram | ana | negister | Coming | juiulion | ocunga   |

| Subarea Name     | Input<br>Output | Description of Functionality (GUI Setting)                                                                                                    |  |  |  |
|------------------|-----------------|----------------------------------------------------------------------------------------------------|--|--|--|
| PLL Settings (1) |                 |                                                                                                    |  |  |  |
| PLL              | Input/Output    | Phased-locked Loop (PLL) is bypassed (disabled)                                                                                                    |  |  |  |
| PLL Sleep        | Input/Output    | PLL is put into sleep mode ( <i>selected</i> )                                                                                                    |  |  |  |
| PLL Lock         | Output          | Internal PLL is locked (Green)                                                                                                    |  |  |  |
| PLL Reset        | Input/Output    | PLL loop filter is pulled down to 0V ( <i>set</i> ).<br>Toggle to restart the PLL if an over-speed lock-up occurs.                                                       |  |  |  |
| VCO Frequency    | Input/Output    | PLL clock output is one-half the PLL VCO frequency ( <i>2x</i> ).<br>Runs the VCO at twice the needed clock frequency to reduce phase noise for lower input clock rates. |  |  |  |
| PLL Gain (MHz/V) | Input/Output    | Adjust the PLL Voltage Controlled Oscillator (VCO) gain.                                                                                                    |  |  |  |
| PLL Range (MHz)  | Input/Output    | Sets the PLL VCO frequency range.                                                                                                    |  |  |  |
| M value          | Input/Output    | M portion of the M/N divider of the PLL.                                                                                                    |  |  |  |
| N value          | Input/Output    | N portion of the M/N divider of the PLL. This value should be chosen to divide down the input $CLK_{IN}$ to maintain a maximum PFD of 160 MHz.                           |  |  |  |
| DLL Settings (2) |                 |                                                                                                    |  |  |  |
| DLL              | Input/Output    | Delay lock loop (DLL) is bypassed and LVDS data source provides correct setup and hold timing ( <i>disabled</i> )                                                        |  |  |  |
| DLL Sleep        | Input/Output    | DLL is put into sleep mode ( <i>selected</i> )                                                                                                    |  |  |  |
| Auto-DLL         | Input           | DLL is restarted automatically when DLL settings change, so there is no need to press the DLL restart control ( <i>selected</i> ).                                       |  |  |  |
| DLL Lock         | Output          | Internal DLL is locked (Green)                                                                                                    |  |  |  |
| DLL restart      | Input/Output    | Restarts the DLL manually                                                                                                    |  |  |  |
| DLL Delay (deg.) | Input/Output    | Manually adjust the DLL delay $\pm$ from the DLL fixed current delay.                                                                                                    |  |  |  |

# Table 7. DAC Register Configuration Software Functionality (continued)

| Subarea Name                    | Input<br>Output | Description of Functionality (GUI Setting)                                                                                                    |  |
|---------------------------------|-----------------|----------------------------------------------------------------------------------------------------|--|
| DLL fixed current delay (ps/µA) | Input/Output    | Adjusts the DLL delay line bias current. Used in conjunction with the DLL inv clock to select appropriate delay range for a given DCLK frequency                                                                                             |  |
| DLL inv clock                   | Input/Output    | Inverts the internal DLL clock to force convergence to a different solution. Used when the DLL delay adjustment has exceeded the limits of its range.                                                                                        |  |
| Input Settings (3)              |                 |                                                                                                    |  |
| format                          | Input/Output    | Select 2's complement or offset binary format.                                                                                                    |  |
| reverse bus                     | Input/Output    | Reverses the LVDS input data bus so that the MSB to LSB order is swapped (enabled)                                                                                                    |  |
| swap data                       | Input/Output    | A/B data paths are swapped prior to routing to the DACA and DACB outputs (enabled)                                                                                                    |  |
| same data                       | Input/Output    | Data routed to DACA is also routed to DACB (enabled)                                                                                                    |  |
| FIFO offset                     | Input/Output    | Sets the FIFO's output pointer location, allowing the input pointer to be shifted $-4$ to $+3$ positions upon SYNC. Default offset is $0$ and is updated upon each sync event.                                                               |  |
| Digital Settings (4)            | 1               |                                                                                                    |  |
| digital logic                   | Input/Output    | Uses the interpolation filters ( <i>enabled</i> )                                                                                                    |  |
| interpolation                   | Input/Output    | Selects the interpolation rate.                                                                                                    |  |
| CM0 mode                        | Input/Output    | Determines the mode of FIR0 and CMIX0 blocks. Since CMIX0 is located between FIR0 and FIR1, its output is half-rate. Settings apply to both A and B channels.                                                                                |  |
| CM1 mode                        | Input/Output    | Determines the mode of FIR1 and final CMIX1 blocks. Settings apply to both A and B channels.                                                                                                    |  |
| digital delay                   | Input/Output    | DAC data delay adjustment (0–3 periods of the DAC clock). Used to adjust system level output timing. The same delay is applied to both DACA and DACB data paths.                                                                             |  |
| clock delay                     | Input/Output    | Changes the number of buffers that the input clock goes through. This allows some adjustment of the setup/hold of the handoff between the receivers and the digital section.                                                                 |  |
| DAC Settings (5)                | 1               |                                                                                                    |  |
| DAC mode                        | Input/Output    | Selects <i>dual DAC</i> mode or <i>single DAC</i> mode. Used to select input interleaved data ( <i>dual DAC</i> ).                                                                                                    |  |
| DACA Sleep                      | Input/Output    | DACA is put into sleep mode ( <i>selected</i> )                                                                                                    |  |
| DACB Sleep                      | Input/Output    | DACB is put into sleep mode ( <i>selected</i> ). DACB is not automatically set into sleep mode when configured for single DAC mode. Use this control with <i>single DAC</i> mode to get the lowest power configuration for DACA output only. |  |
| DACA Gain                       | Input/Output    | Scales the DACA output current in 16 equal steps.                                                                                                    |  |
| DACB Gain                       | Input/Output    | Scales the DACB output current in 16 equal steps.                                                                                                    |  |
| Offset                          | Input/Output    | Offset A and Offset B values are summed into the DACA and DACB data paths ( <i>enabled</i> ). Provides a system-level offset adjustment capability that is independent of the input data.                                                    |  |
| offset sync                     | Input/Output    | Transfers the Offset A and Offset B values to the registers used in the DACA and DACB offset calculations. This control is enabled automatically for any change in the Offset A or Offset B values.                                          |  |
| Offset A                        | Input/Output    | Offset adjustment value for the A data path.                                                                                                    |  |
| Offset B                        | Input/Output    | Offset adjustment value for the B data path.                                                                                                    |  |
| DAC A LPF                       | Input/Output    | 95 kHz low pass filter corner on the DACA current source bias ( <i>enabled</i> ). Uses a 472 Hz filter corner ( <i>disabled</i> ).                                                                                                    |  |
| DAC B LPF                       | Input/Output    | 95 kHz low pass filter corner on the DACB current source bias ( <i>enabled</i> ). Uses a 472 Hz filter corner ( <i>disabled</i> ).                                                                                                    |  |
| Error Settings (6)              |                 |                                                                                                    |  |
| SLFST Error                     | Input/Output    | Masks out SLFTST Errors.                                                                                                    |  |
| FIFO Error                      | Input/Output    | Masks out FIFO Errors.                                                                                                    |  |
| Setup/Hold Error                | Input/Output    | Masks out Setup/Hold Errors.                                                                                                    |  |
| SLFST error reset               | Input/Output    | Asserted when the Digital Self Test (SLFTST) fails. Clear to reset a SLFST error.                                                                                                    |  |
| FIFO error reset                | Input/Output    | Asserted when the FIFO pointers overrun each other, causing a sample to be missed. Clear to reset a FIFO error.                                                                                                    |  |
| Setup/Hold error reset          | Input/Output    | Any received data pattern other than 0xAAAA or 0x5555 causes this bit to be set. Clear to reset a Setup/Hold error.                                                                                                    |  |
| SDO                             | Input/Output    | Selects the signal polarity on the SDO pin (normal or inverted)                                                                                                    |  |
| SYNC Settings (7)               | I               |                                                                                                    |  |
| serial interface                | Input/Output    | Selects 3-pin or 4-pin serial interface mode.                                                                                                    |  |

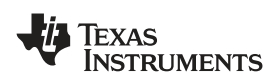

| Subarea Name                  | Input<br>Output | Description of Functionality (GUI Setting)                                                                                                    |
|-------------------------------|-----------------|----------------------------------------------------------------------------------------------------|
| sync source                   | Input/Output    | Selects the synchronization signal source. If <i>soft sync</i> is selected the software sync control is used as the only synchronization input and the LVDS external SYNC input pins ( <i>hard sync</i> ) are ignored. |
| software sync                 | Input/Output    | Substitute for the LVDS external SYNC input pins for both synchronization and transmit enable control.                                                                                                    |
| hold sync                     | Input/Output    | Enables the sync to the FIFO output HOLD block.                                                                                                    |
| clk div sync                  | Input/Output    | Enables the clock divider sync.                                                                                                    |
| FIFO sync                     | Input/Output    | Enables the FIFO offset sync.                                                                                                    |
| self test                     | Input/Output    | Enables a Digital Self Test (SLFTST) of the core logic.                                                                                                    |
| FA002                         | Input/Output    | Keep disabled. Used only for factory test purposes.                                                                                                    |
| Fuse A                        | Input/Output    | Keep disabled. Used only for factory test purposes.                                                                                                    |
| Fuse B                        | Input/Output    | Keep disabled. Used only for factory test purposes.                                                                                                    |
| ATEST                         | Input/Output    | Keep disabled. Used only for factory test purposes.                                                                                                    |
| SEND/SAVE Button Settings (8) |                 |                                                                                                    |
| Send All                      | Input           | Writes all registers to the DAC device.                                                                                                    |
| Read All                      | Input           | Reads all registers from the DAC device. It is rarely necessary to use this as the registers are read every time a DAC control changes.                                                                                |
| Load Regs                     | Input           | Loads a DAC register configuration from a text file. Files need to consist of a single column with the register values in hexadecimal format.                                                                          |
| Save Regs                     | Input           | Saves a DAC register configuration to a text file.                                                                                                    |

# 5.4 CDCM7005 Register Configuration

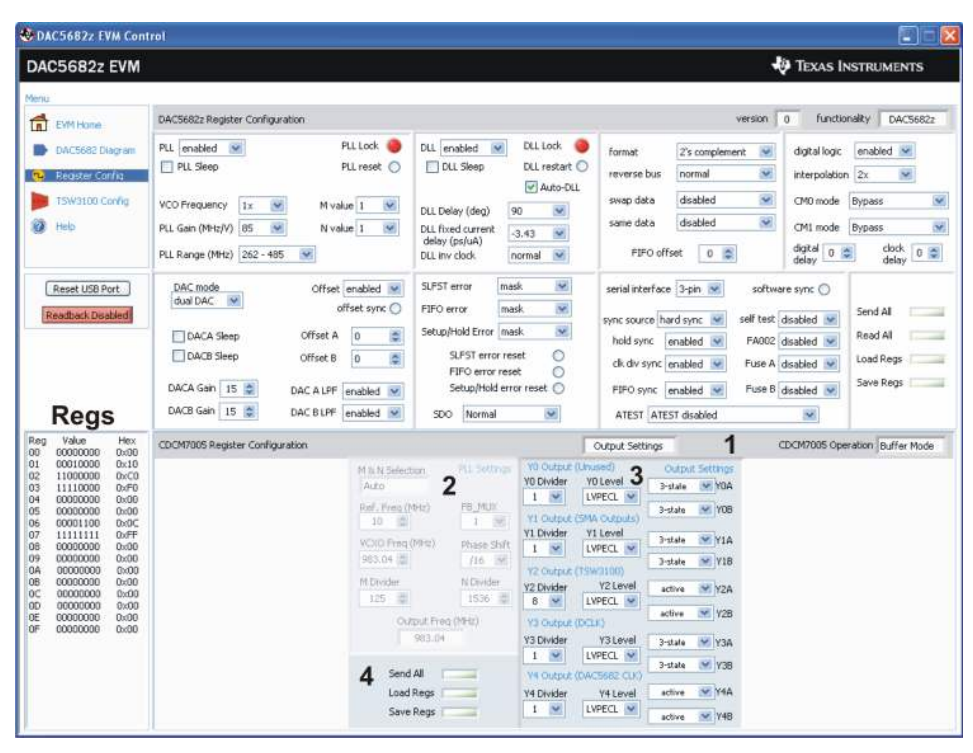

Figure 11. The CDCM7005 and DAC5682 Register Configuration Settings

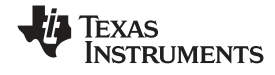

#### DAC5681/81z/82z EVM Software

www.ti.com

# Table 8. CDCM7005 Register Configuration Software Functionality

| Subarea Name                  | Input<br>Output | Description                                                                                                    |  |  |  |
|-------------------------------|-----------------|----------------------------------------------------------------------------------------------------|--|--|--|
| General Settings (1)          |                 |                                                                                                    |  |  |  |
| Output Settings               | Input           | Switches the display between the CDCM7005 <i>output settings</i> and advanced settings.                                                                                                    |  |  |  |
| CDCM7005 Operation            | Input           | Select <i>Buffer Mode</i> when there is no VCXO installed or the VCXO is enabled. In this case the CDCM7005 operates as a buffer. Select <i>PLL Mode</i> when a VCXO is being used by the CDCM7005. |  |  |  |
| PLL Settings (2)              |                 |                                                                                                    |  |  |  |
| M & N Selection               | Input           | ( <i>Auto</i> ) M and N divider values are calculated automatically based on Reference and VCXO frequencies.                                                                                        |  |  |  |
| Ref. Freq. (MHz)              | Input           | Frequency of the reference oscillator given to the CDCM7005.                                                                                                    |  |  |  |
| VCXO Freq. (MHz)              | Input           | Frequency of the VCXO used.                                                                                                    |  |  |  |
| M Divider                     | Input/Output    | M divider value.                                                                                                    |  |  |  |
| N Divider                     | Input/Output    | N divider value.                                                                                                    |  |  |  |
| FB_MUX                        | Input/Output    | Feedback MUX select.                                                                                                    |  |  |  |
| Phase Shift                   | Input           | Phase shift select.                                                                                                    |  |  |  |
| Output Freq (MHz)             | Output          | Output frequency of the CDCM7005 based on the Reference and VCXO frequencies, and M and N values. If Output Freq differs from VCXO Freq, Output Freq displays using a red text.                     |  |  |  |
| Output Settings (3)           |                 |                                                                                                    |  |  |  |
| Y0-Y4 Dividers                | Input           | Selects the output dividers of the CDCM7005 outputs.                                                                                                    |  |  |  |
| Y0-Y4 Levels                  | Input           | Selects between CMOS or LVPECL levels of the CDCM7005 outputs.                                                                                                    |  |  |  |
| Y0-Y4 States                  | Input           | Selects the operating state of the CDCM7005 outputs.                                                                                                    |  |  |  |
| SEND/SAVE Button Settings (4) |                 |                                                                                                    |  |  |  |
| Send All                      | Input           | Writes all registers to the DCDM7005 device.                                                                                                    |  |  |  |
| Load Regs                     | Input           | Loads a DCDM7005 register configuration from a text file. Files need to consist of a single column with the register values in hexadecimal format.                                                  |  |  |  |
| Save Regs                     | Input           | Saves a DCDM7005 register configuration to a text file.                                                                                                    |  |  |  |
| Advanced Settings (not shown) |                 |                                                                                                    |  |  |  |
| Advanced Registers            |                 | Input CDCM7005 advanced registers. See the CDCM7005 data sheet (SCAS793) for more information about these registers.                                                                                |  |  |  |

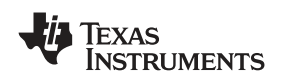

# 5.5 TSW3100 Configuration and Pattern Generation

The TSW3100 can be loaded with a custom pattern file using the GUI options. For further details on the file format of the custom pattern, see the TSW3100 Users Guide (<u>SLLU101</u>).

| DAC5682z EVM Cont                                                                                                    | irol                                                                                                    |                                                                                                    |                                                                                                    |
|----------------------------------------------------------------------------------------------------|----------------------------------------------------------------------------------------------------|----------------------------------------------------------------------------------------------------|----------------------------------------------------------------------------------------------------|
| DAC5682z EVM                                                                                                    |                                                                                                    |                                                                                                    | V TEXAS INSTRUMENTS                                                                                                    |
| Menu<br>EVM Home<br>DAC5682 Diagram                                                                                                    | DAC56822 Register Configuration PLL enabled  PLL Lock                                                                                                    | DLL enabled 👿 DLL Lock 🧶                                                                                                    | version 0 functionality DAC5682z<br>format 2's complement V digital logic enabled V                                                                                                    |
| <ul> <li>Register Config</li> <li>TSW3100 Confia</li> <li>Help</li> </ul>                                                                                                    | PLI Sleep     PLI reset     VCO Frequency     IX     IX     M value     I     I     N value     I     VL Gain (MHz)/V)     85     N value     I     VL Range (MHz)     262-485     V                        | DLL Sleep DLL restart O<br>DLL Delay (deg) 90 W<br>DLL fixed current<br>delay (ps/uA)<br>DLL inv dok<br>Tormal W                              | reverse bus normal interpolation Zx<br>swap data disabled CM0 mode Bypass<br>same data disabled CM1 mode Bypass<br>FIFO offset 0 Cm1 mode Bypass<br>disabled CM1 mode Bypass<br>disabled CM1 mode Bypass<br>disabled CM1 mode Bypass<br>disabled CM1 mode Bypass<br>disabled CM1 mode Bypass<br>disabled CM1 mode Bypass<br>CM1 mode Bypass<br>disabled CM1 mode Bypass<br>disabled CM1 mode Bypass<br>CM1 mode Bypass<br>CM1 mode Byp |
| Reset USB Port<br>Readback.Disabled                                                                                                    | DAC mode     Offset enabled        dual DAC     offset sync ()       DACA Sleep     Offset A       DACB Sleep     Offset B       DACA Gain 15     DACA LPF enabled        DACB Gain 15     DACA LPF enabled | SLFST error mask<br>FIFO error mask<br>Setup/Hold Error mask<br>SLFST error reset<br>FIFO error reset<br>Setup/Hold error reset<br>SDO Normal | serial interface 3-pn software sync<br>sync source hard sync self test disabled software sync<br>hold sync enabled FA002 disabled software and<br>hold sync enabled FA002 disabled software sync<br>Send All<br>Read All<br>Load Regs<br>Save Regs<br>ATEST ATEST disabled<br>ATEST ATEST disabled                                                                                                    |
| Reg         Value         Hex           00         00000000         0x00           01         00010000         0x10           02         11000000         0x70           03         111100000         0x70           04         0000000         0x00           05         00000000         0x00           06         0000110         0x10           06         0000000         0x00           00000000         0x00         0x00           00000000         0x00         0x00           00000000         0x00         0x00           00000000         0x00         0x00           00000000         0x00         0x00           00000000         0x00         0x00           00000000         0x00         0x00           00000000         0x00         0x00           00000000         0x00         0x00           00000000         0x00         0x00           00000000         0x00         0x00 | Fie Format<br>Binary Ref. 1                                                                                                    | TSW3100 Patter                                                                                                    | n Generator V Texas Instruments                                                                                                    |
|                                                                                                    | 2<br>Output Level LVDS V<br>Data Format Zs Complement V<br>IP Address 192.168.1.12 0 C<br>TSW3100 State Master V                                                                                            | 3<br>) Load and Start<br>) Stop Pattern<br>) Re-start Pattern                                                                                 | 4                                                                                                    |
|                                                                                                    |                                                                                                    |                                                                                                    | Bytes loaded                                                                                                    |

| Figure 12. TSW3100 Pattern Generator and DAC Re | Register C | <b>Configuration</b> | Settings |
|-------------------------------------------------|------------|----------------------|----------|
|-------------------------------------------------|------------|----------------------|----------|

| Subarea Name           | Input<br>Output | Description                                                                                                    |  |  |  |
|------------------------|-----------------|----------------------------------------------------------------------------------------------------|--|--|--|
| Pattern Selection (1)  |                 |                                                                                                    |  |  |  |
| File Format            | Input           | Selects <i>Binary</i> and 16-bit signed <i>Integer</i> format. If Binary is selected, the file must comply with the requirements described on the TSW3100 ( <u>SLLU101</u> ) documentation. If integer format is selected, the file must consist of a single column for a real signal or two columns for a two-channel or complex signal. |  |  |  |
| Browse Button          | Input           | Navigate to the folder containing the input pattern file name. Select the file to use.                                                                                                    |  |  |  |
| Output Mode (2)        |                 |                                                                                                    |  |  |  |
| Column Delimiter       | Input           | Column separator used in the two-channel or complex integer input file. (Not displayed)                                                                                                    |  |  |  |
| Output Level           | Input           | LVDS or CMOS outputs. Only LVDS is available for the DAC5682z.                                                                                                    |  |  |  |
| Data Format            | Input           | 2's complement or offset binary format.                                                                                                    |  |  |  |
| IP Address             | Input           | Specify final digit (1, 2, 3, or 4) of the IP address for the TSW3100 pattern generator.                                                                                                    |  |  |  |
| TSW3100 State          | Input           | <i>Master</i> or <i>Slave</i> mode. The default state is <i>Master</i> mode. See TSW3100 ( <u>SLLU101</u> ) documentation for more information.                                                                                                    |  |  |  |
| Command Buttons (3)    |                 |                                                                                                    |  |  |  |
| Load and Start         | Input           | Load a pattern file and start the TSW3100.                                                                                                    |  |  |  |
| Stop Pattern           | Input           | Stop the pattern transfer.                                                                                                    |  |  |  |
| Re-start Pattern       | Input           | Re-start the pattern. A pattern must be loaded in memory for this command to work.                                                                                                    |  |  |  |
| Pattern Generation Res | sults (4)       |                                                                                                    |  |  |  |
| Command                | Output          | Shows sequence of commands sent to the TSW3100.                                                                                                    |  |  |  |

| Table 9. | <b>TSW3100</b> | Configuration | and Pattern | Generation | <b>Functionality</b> |
|----------|----------------|---------------|-------------|------------|----------------------|
|          |                |               |             |            | ,                    |

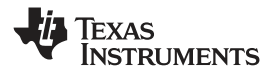

#### Table 9. TSW3100 Configuration and Pattern Generation Functionality (continued)

| Subarea Name | Input<br>Output | Description                            |
|--------------|-----------------|----------------------------------------|
| Status       | Output          | Status of the TSW3100 transaction.     |
| Bytes loaded | Output          | Number of bytes loaded to the TSW3100. |

# 5.6 Help

When you select the the **Help** menu item, the DAC Diagram screen (Figure 10) and a detached, pop-up Help text window display. As you move the cursor over the DAC Diagram GUI controls, the context-sensitive help text changes in the pop-up window.

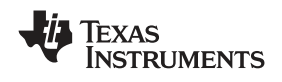

# 6 DAC5681/81z/82z Initial Power Up and Test

# 6.1 Test Setup Block Diagram

The recommended test setup for the EVM is shown in Figure 13. In this setup the Texas Instruments TSW3100 pattern generator solution is used to supply the LVDS input data.

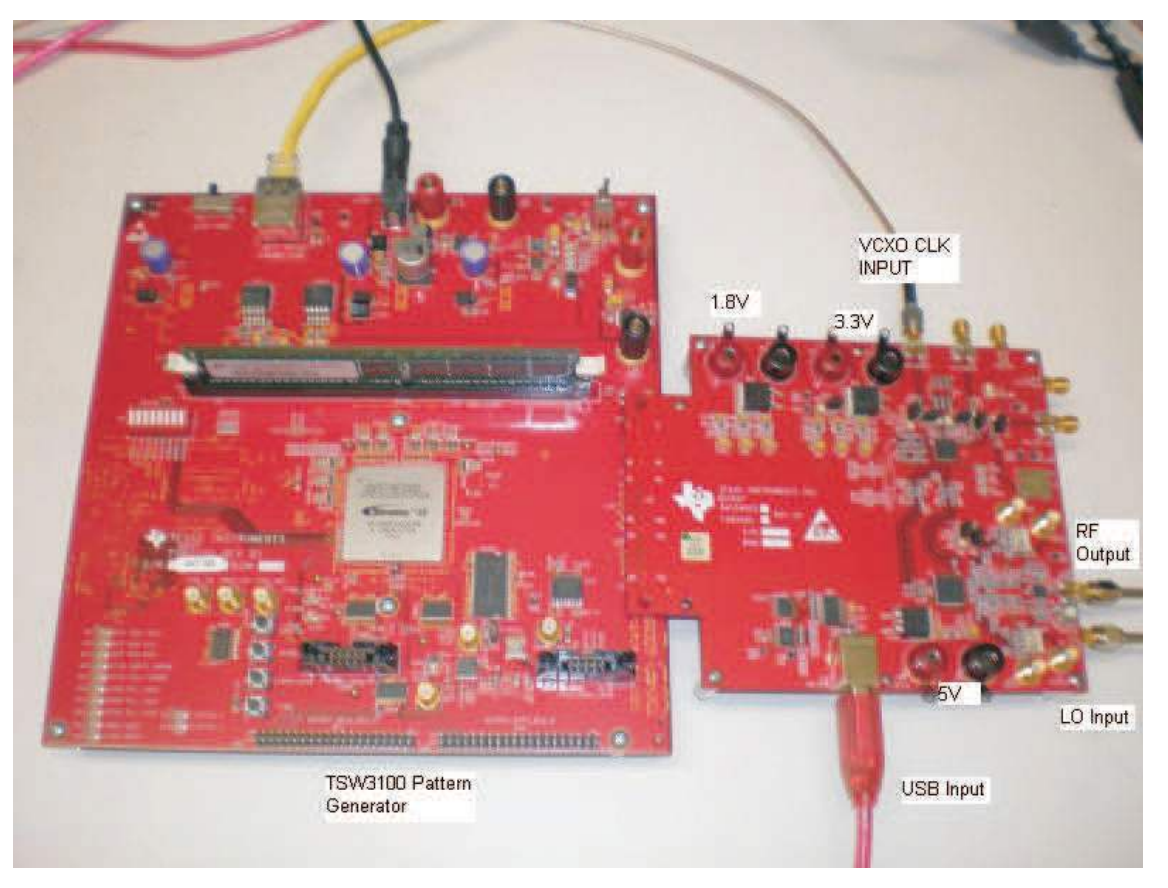

Figure 13. DAC5682z EVM Driven by TSW3100 Pattern Generator

# 6.2 Test Equipment

The test equipment listed below is required to evaluate the EVM. Other equipment may be substituted, however results may vary due to instrument limitations.

- Power supplies—1.8 V (DAC digital), 3.3 V (DAC analog), and 5 V (RF modulator)
- Spectrum Analyzer—Rhode & Schwarz FSU, FSQ, or equivalent. This is necessary to measure the noise floor ACPR greater than 70 dBm with the noise correction option.
- Pattern generator—TSW3100 using LVDS mode, or some other LVDS capable generator.
- Oscilloscope—probe clock and data lines for troubleshooting.
- Digital volt meter—verify signal levels.

#### 6.3 Calibration

To measure the proper output power, the insertion loss of the analyzer cable must be calibrated. Measure a calibrated 0 dBm source to see how much loss is in the cable at the frequency of interest.

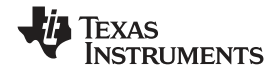

#### 6.4 Typical Performance Measurements

The DAC5681, DAC5681z and DAC5682z measurements at the transformer outputs J1 and J3 will have better performance than the RF output at low output frequencies. The RF output is typically limited by the performance of the RF parts. In this case the DAC output at 0 IF or low IF is several dB better than the noise floor of the modulator output at J16.

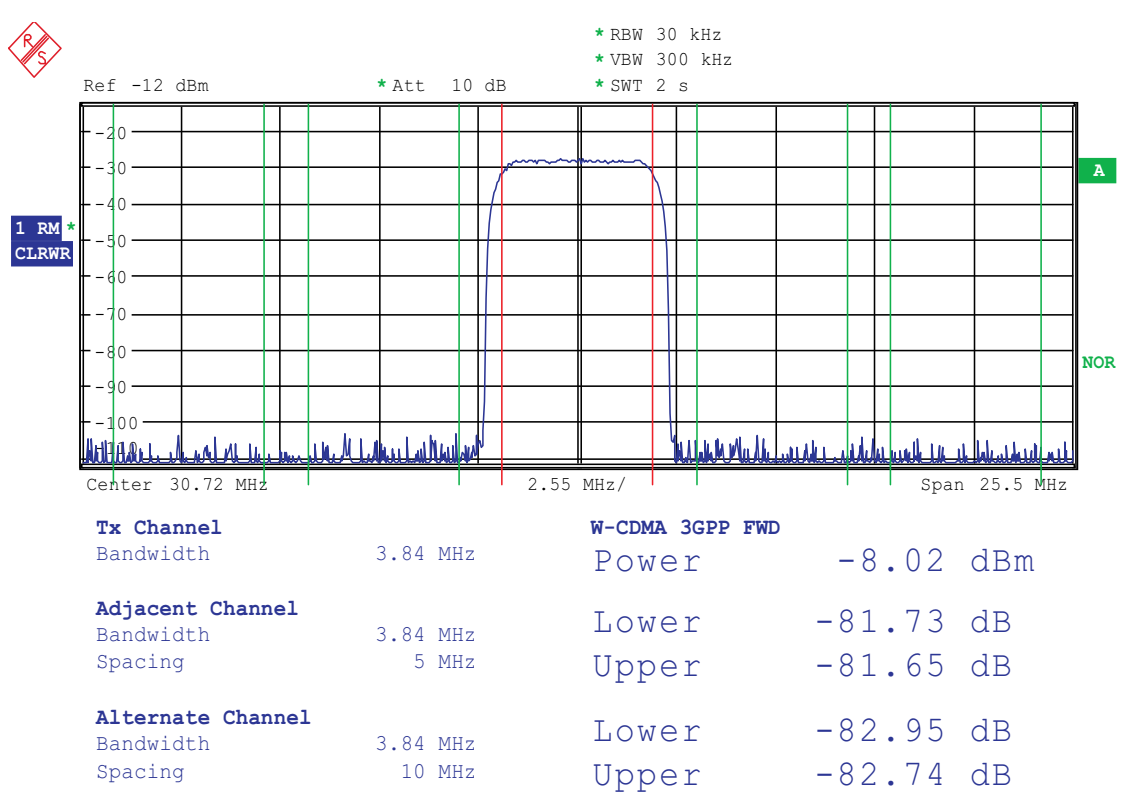

Figure 14. DAC5681/81z/82z EVM Transformer Output With a Low IF at 30.72 MHz

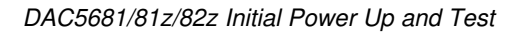

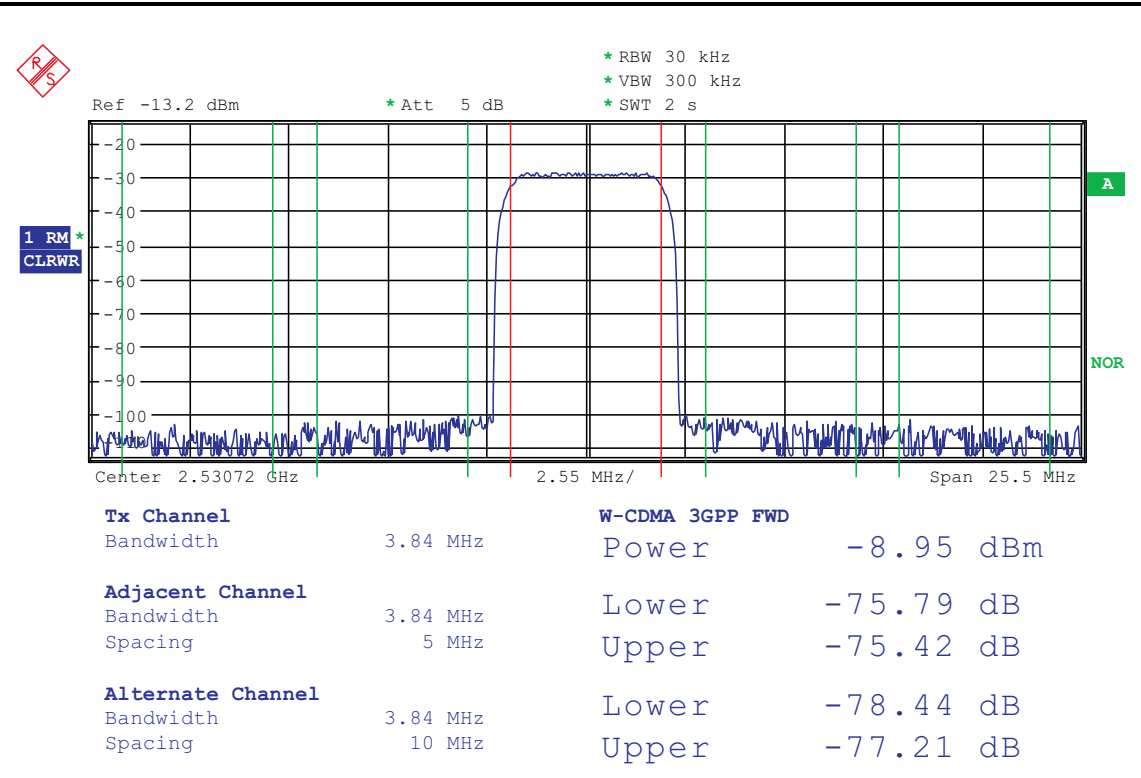

Figure 15. DAC5682z EVM output at RF LO + low IF of 30.72M (6 dB lower than DAC output)

#### 6.5 DAC5681/81z/82z Test Procedure

**Texas** 

www.ti.com

INSTRUMENTS

The steps described in this section show how to connect and configure the DAC5681/81z/82z EVM for evaluation under the default settings.

- 1. Connect the DAC5681/81z/82z EVM SEMTEK connector to a digital test pattern generator that supports this interface such as Texas Instruments TSW3100.
- Connect the 1.8-V (J14/J15) and 3.3-V (J17/J18) power supplies. If using the modulator the 5-V (J19/J20) supply also needs to be connected. Ensure that each supply is not drawing more than 1-A of current.
- Provide a single-ended, 1-Vrms, 0-V, offset sine-wave signal to the EVM EXT\_VCXO\_P (J6) SMA connector. LED D1 should illuminate indicating that a signal has been detected. If not, verify that the correct signal is being provided.
- 4. If testing at RF (DAC5682z EVM option) provide a 6-dBm LO signal to the RF\_LO\_IN (J23) SMA connector.
- Connect one end of the supplied USB cable to an available USB port on the host PC. Connect the other end of the cable to J13 on the EVM.
- Open the DAC5682z EVM software. The DAC software detects if the USB port is active and if it is capable of reading the EVM serial number. The EVM Home menu (Figure 9 and Table 6) of the DAC8652z GUI software provides this status information.
- 7. Program the CDCM7005 and DAC registers as necessary. An example configuration file is included under the installation folder: *C:\Program Files\Texas Instruments\DAC5682z\DAC5682z Configuration Files\*
- 8. Program and run the pattern generator. If using the TSW3100, see the user's guide for more information on how to set up a digital pattern.
- 9. Analyze the DAC or RF output using an spectrum analyzer.

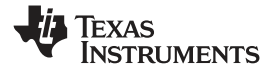

## 7 PC Board Layouts, Bill of Materials and Schematics

This section contains the PC-board layouts, bill of materials and schematics for the DAC5681/81z/82z EVM.

# 7.1 Board Layouts

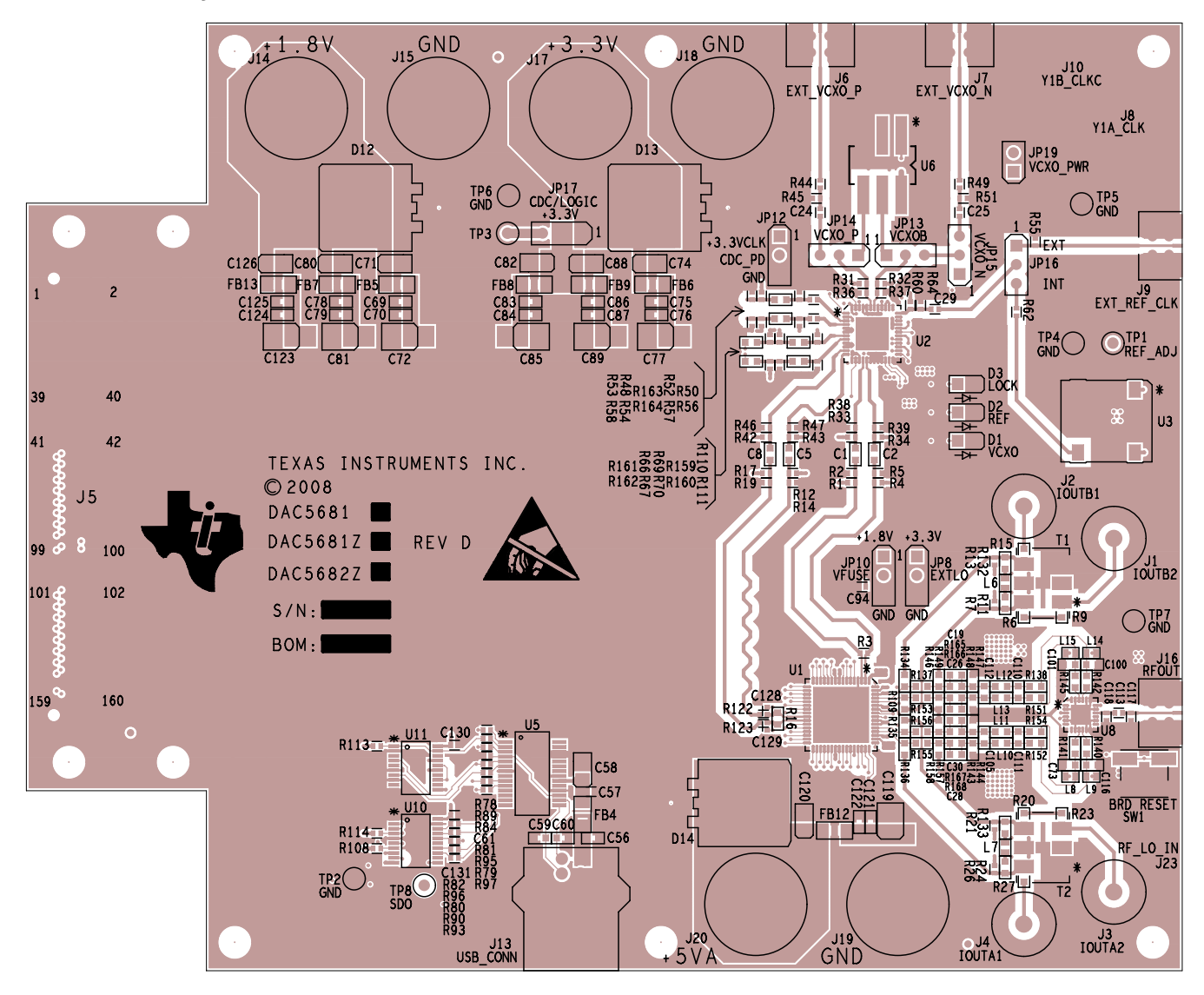

TEXAS INSTRUMENTS DAC5682Z EVM REV D LAYER 1 (TOP SIDE) SILKSCREEN TOP

Figure 16. Silkscreen (top)

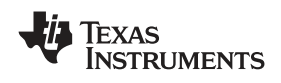

PC Board Layouts, Bill of Materials and Schematics

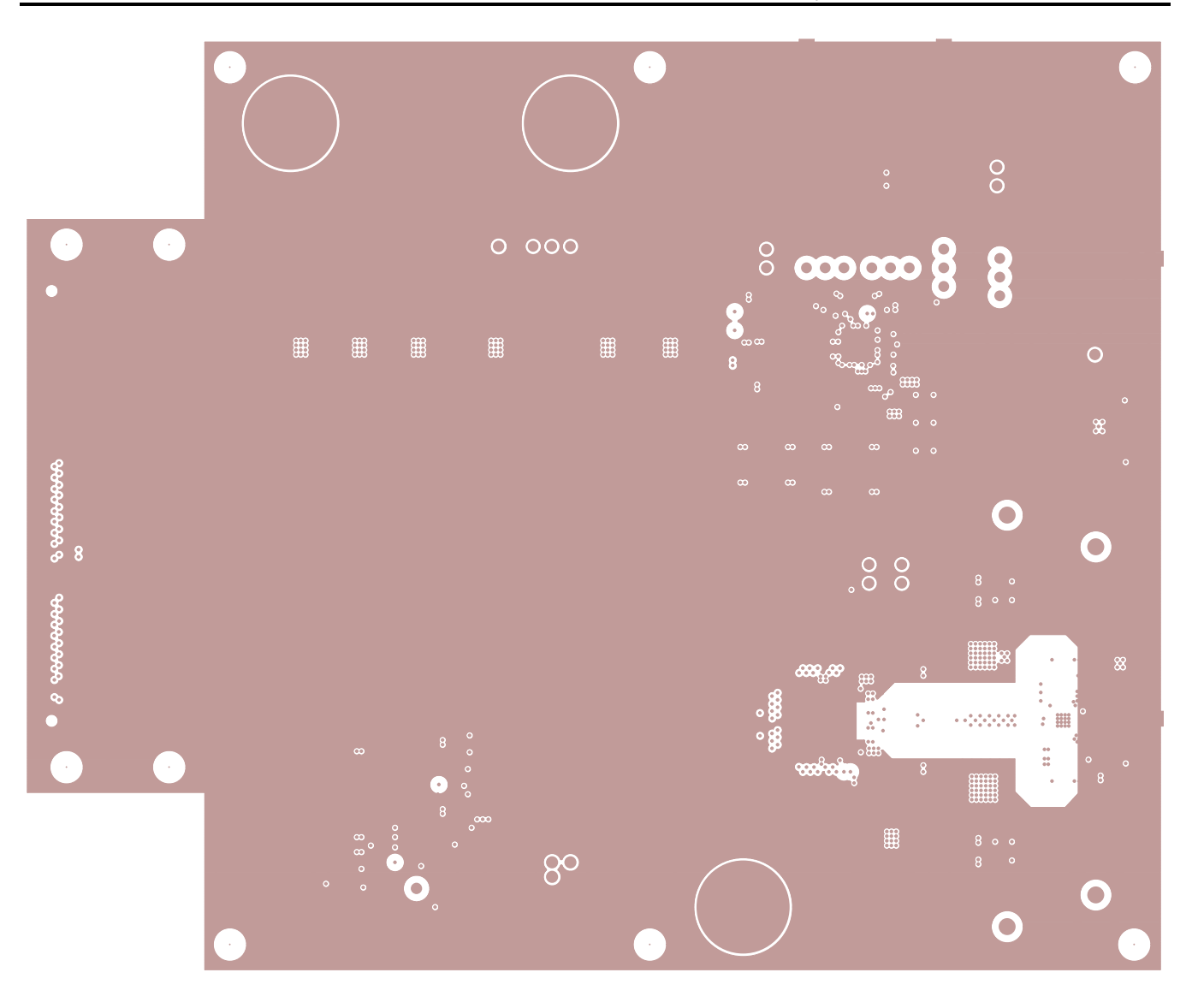

TEXAS INSTRUMENTS DAC5682Z EVM REV D LAYER 2

Figure 17. Layer 2

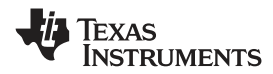

#### PC Board Layouts, Bill of Materials and Schematics

www.ti.com

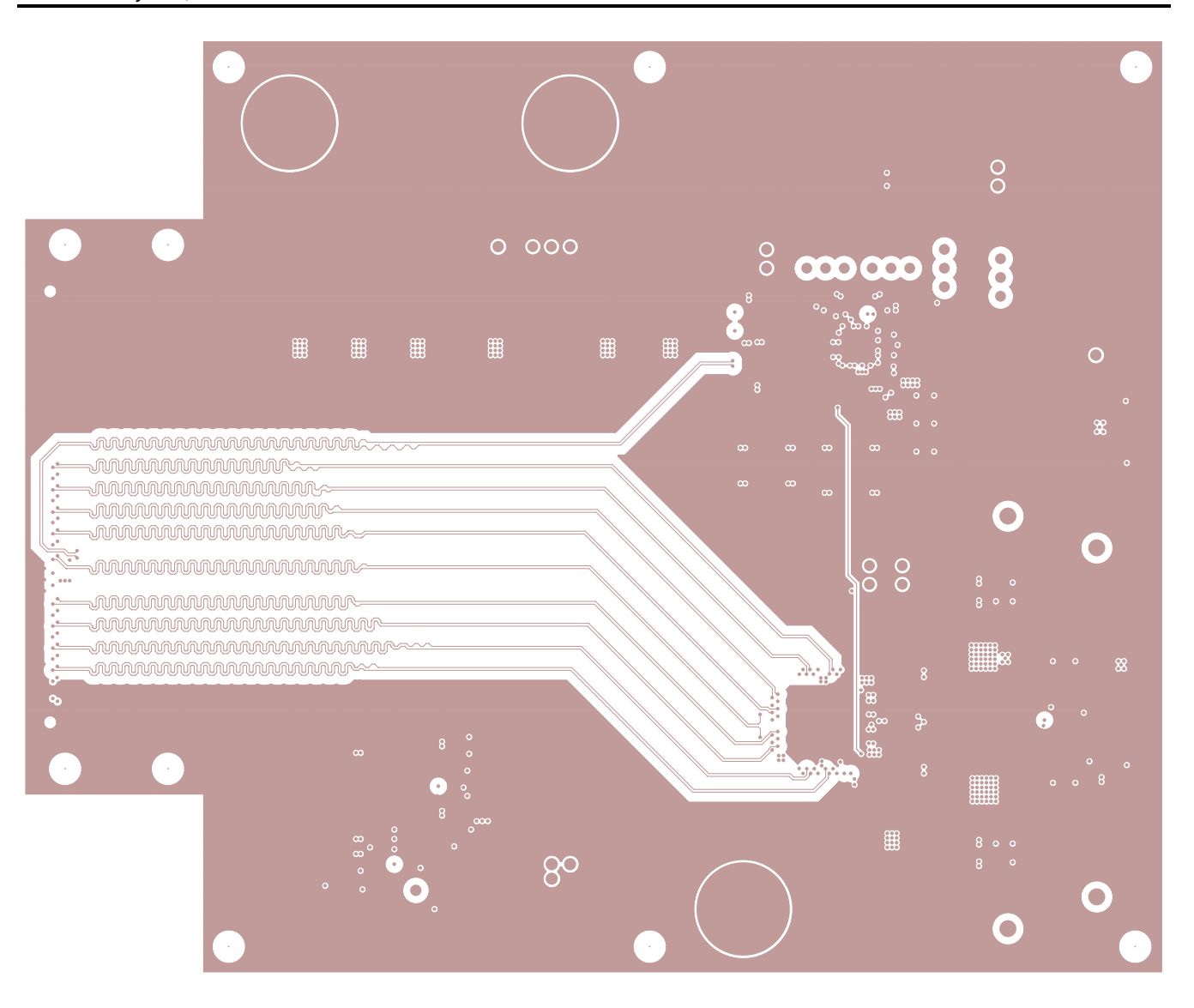

TEXAS INSTRUMENTS DAC5682Z EVM REV D LAYER 3

Figure 18. Layer 3

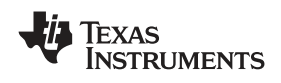

PC Board Layouts, Bill of Materials and Schematics

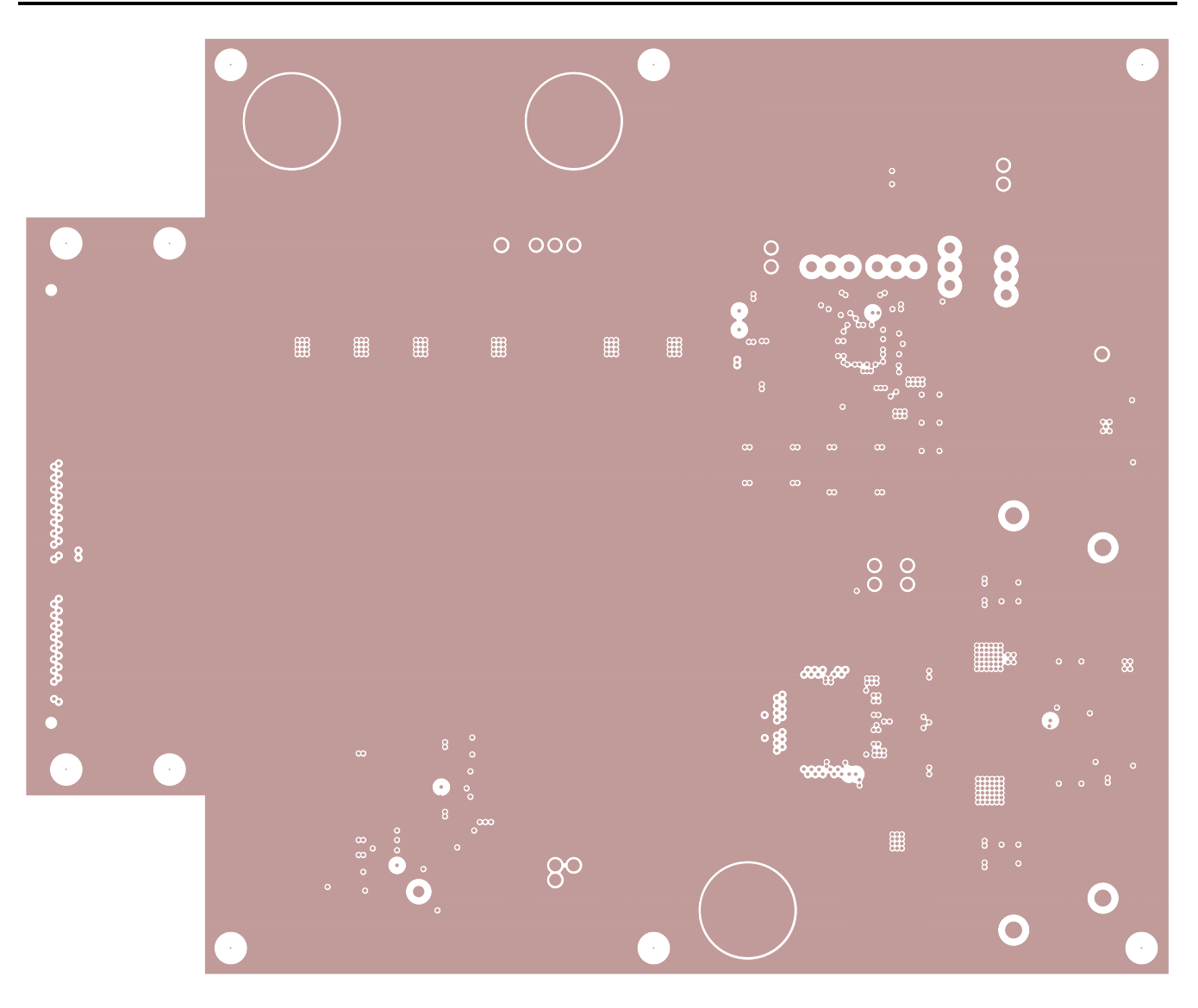

TEXAS INSTRUMENTS DAC5682Z EVM REV D LAYER 4

Figure 19. Layer 4

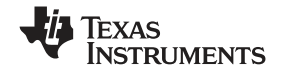

PC Board Layouts, Bill of Materials and Schematics

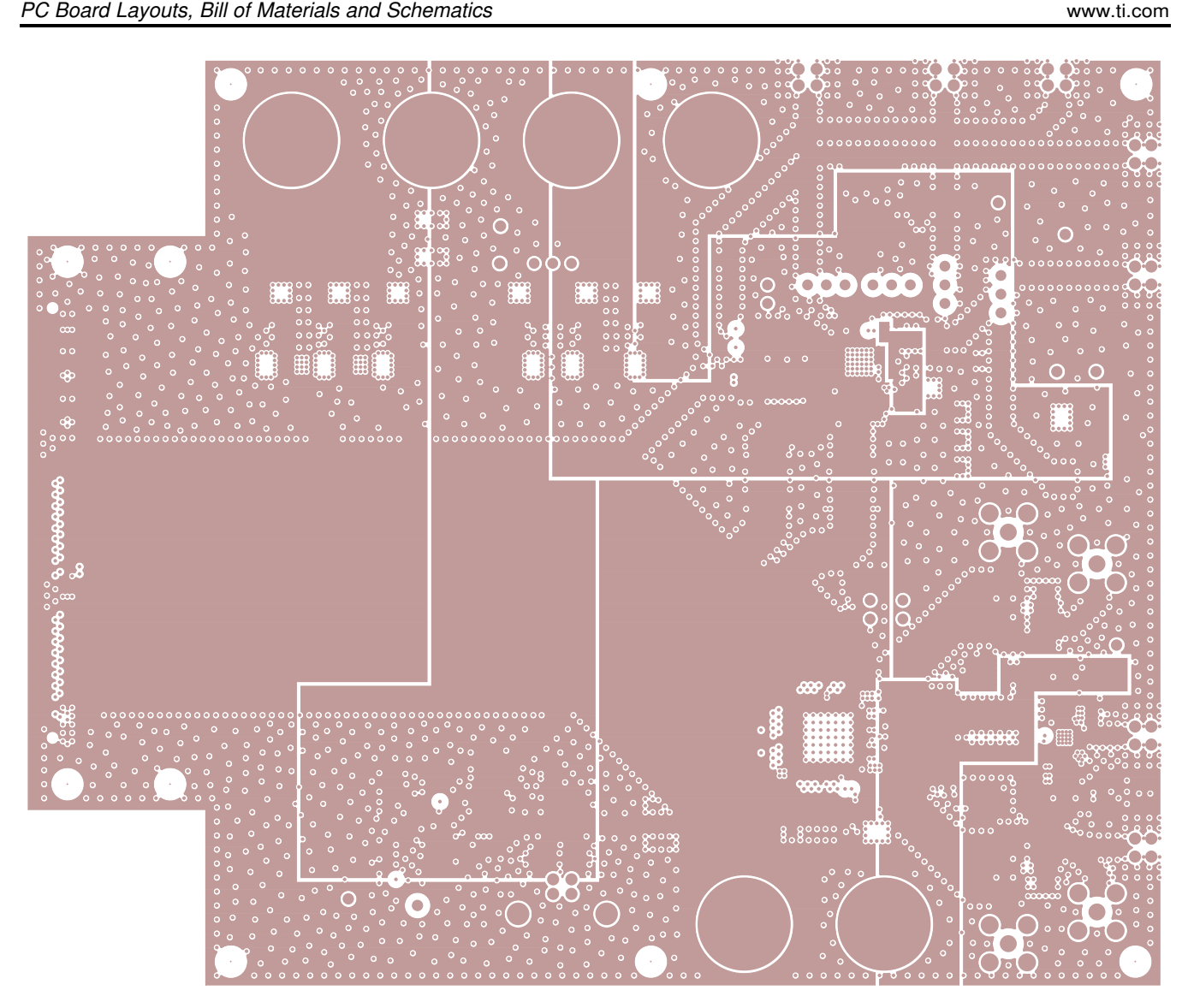

TEXAS INSTRUMENTS DAC5682Z EVM REV D LAYER 5

Figure 20. Layer 5

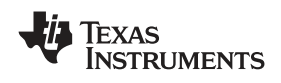

PC Board Layouts, Bill of Materials and Schematics

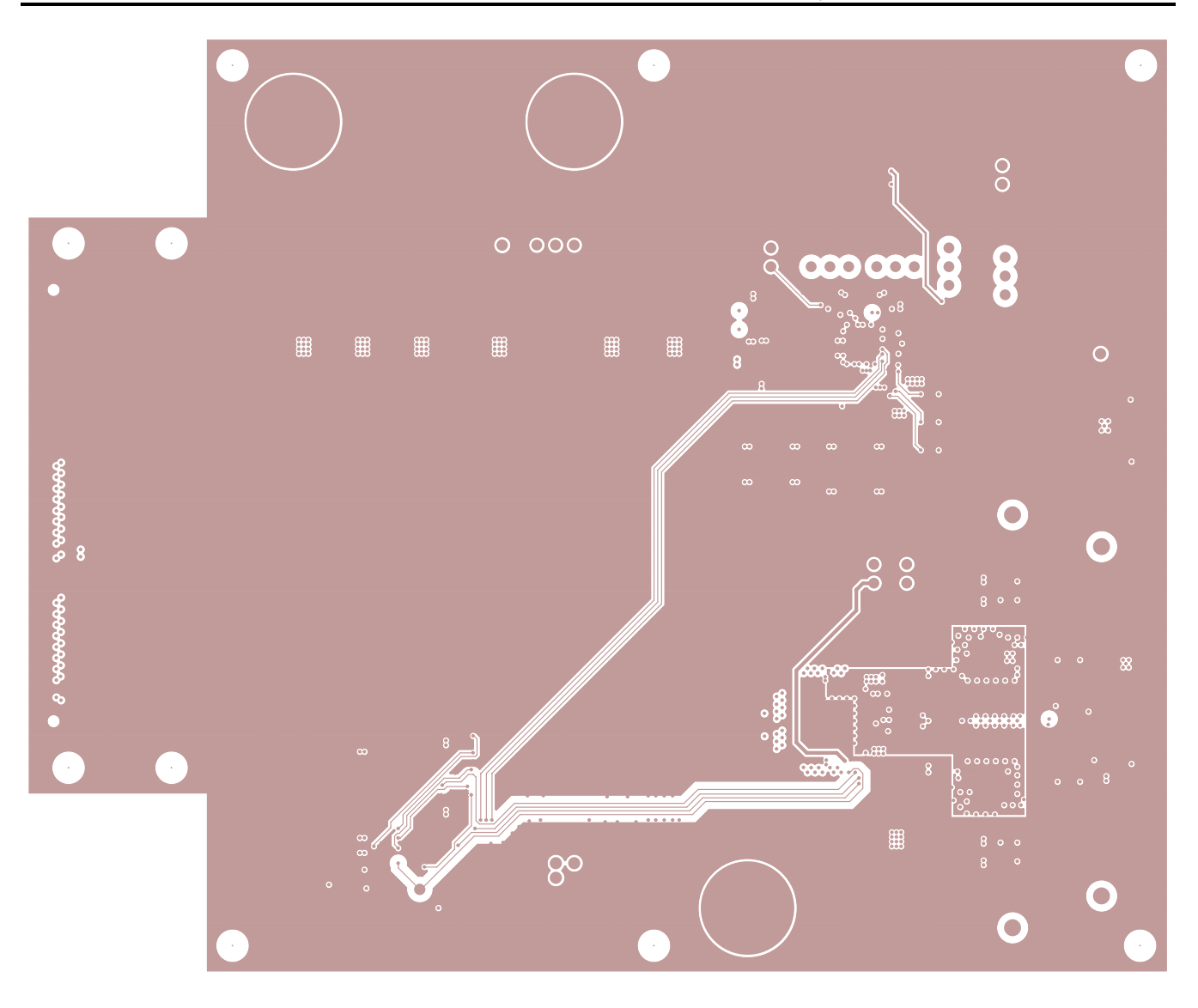

TEXAS INSTRUMENTS DAC5682Z EVM REV D LAYER 6

Figure 21. Layer 6

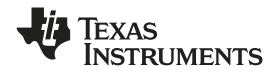

PC Board Layouts, Bill of Materials and Schematics

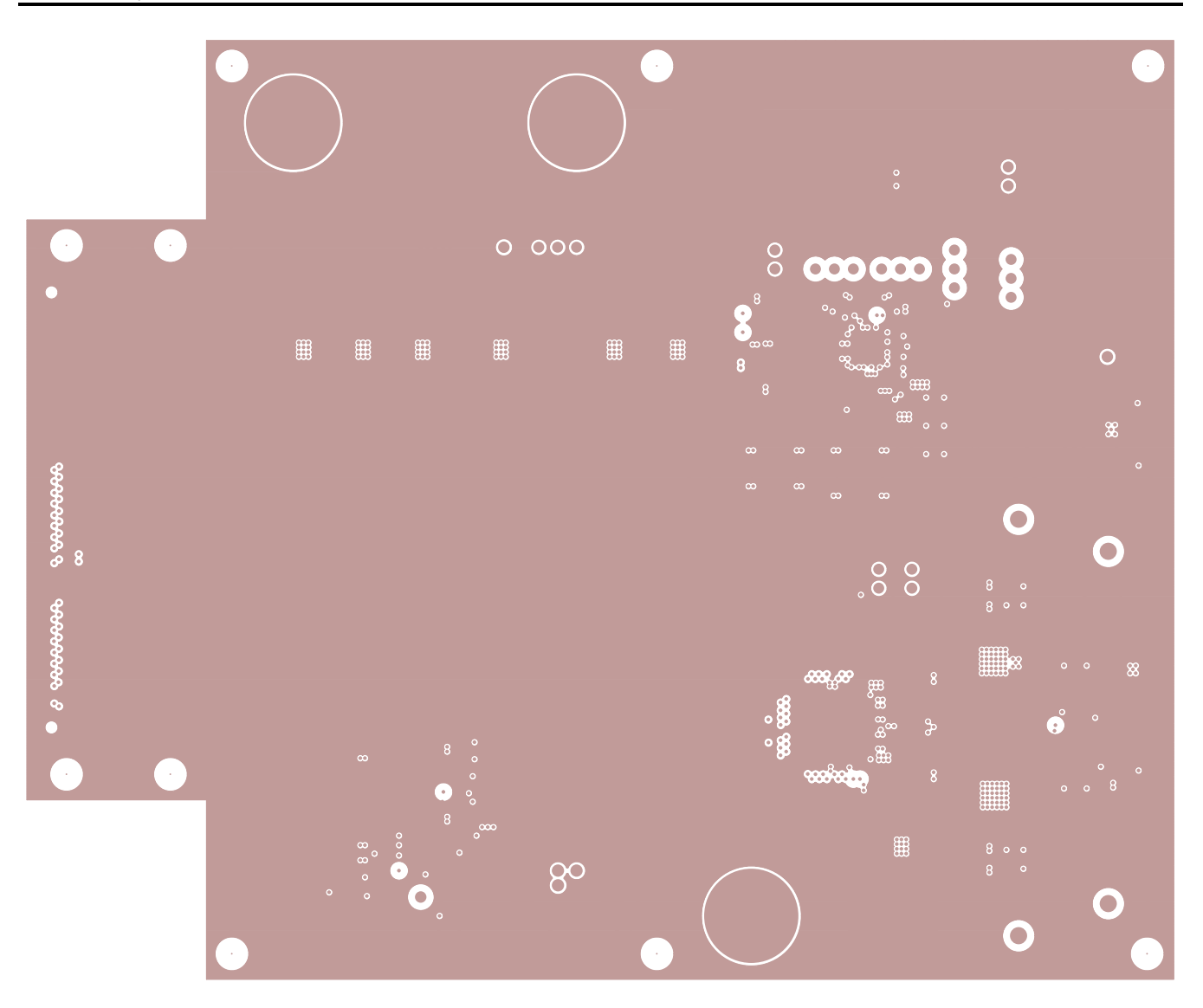

TEXAS INSTRUMENTS DAC5682Z EVM REV D LAYER 7

Figure 22. Layer 7

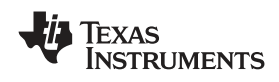

PC Board Layouts, Bill of Materials and Schematics

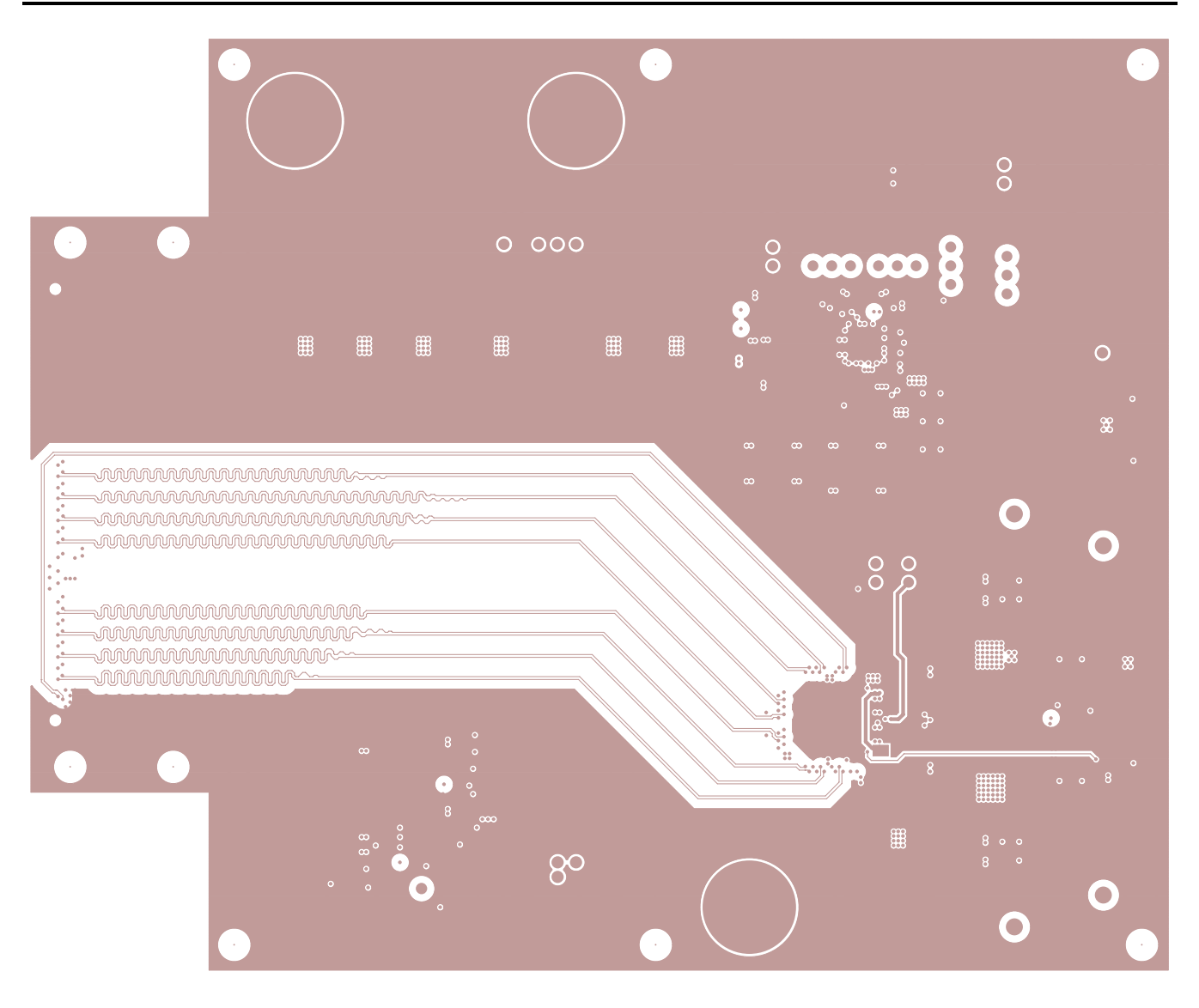

TEXAS INSTRUMENTS DAC5682Z EVM REV D LAYER 8

Figure 23. Layer 8

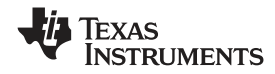

PC Board Layouts, Bill of Materials and Schematics

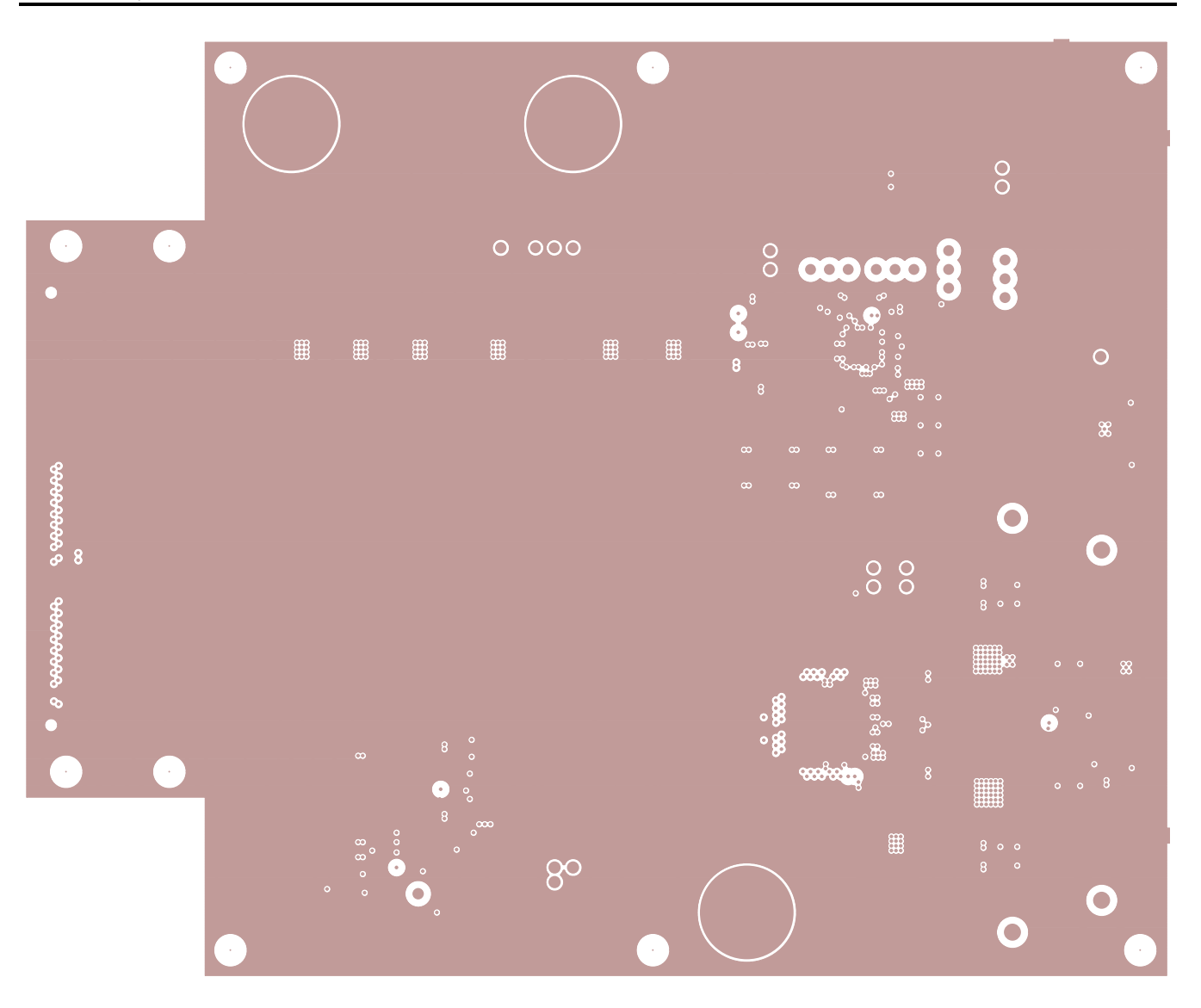

TEXAS INSTRUMENTS DAC5682Z EVM REV D LAYER 9

Figure 24. Layer 9

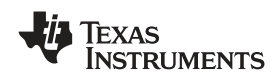

PC Board Layouts, Bill of Materials and Schematics

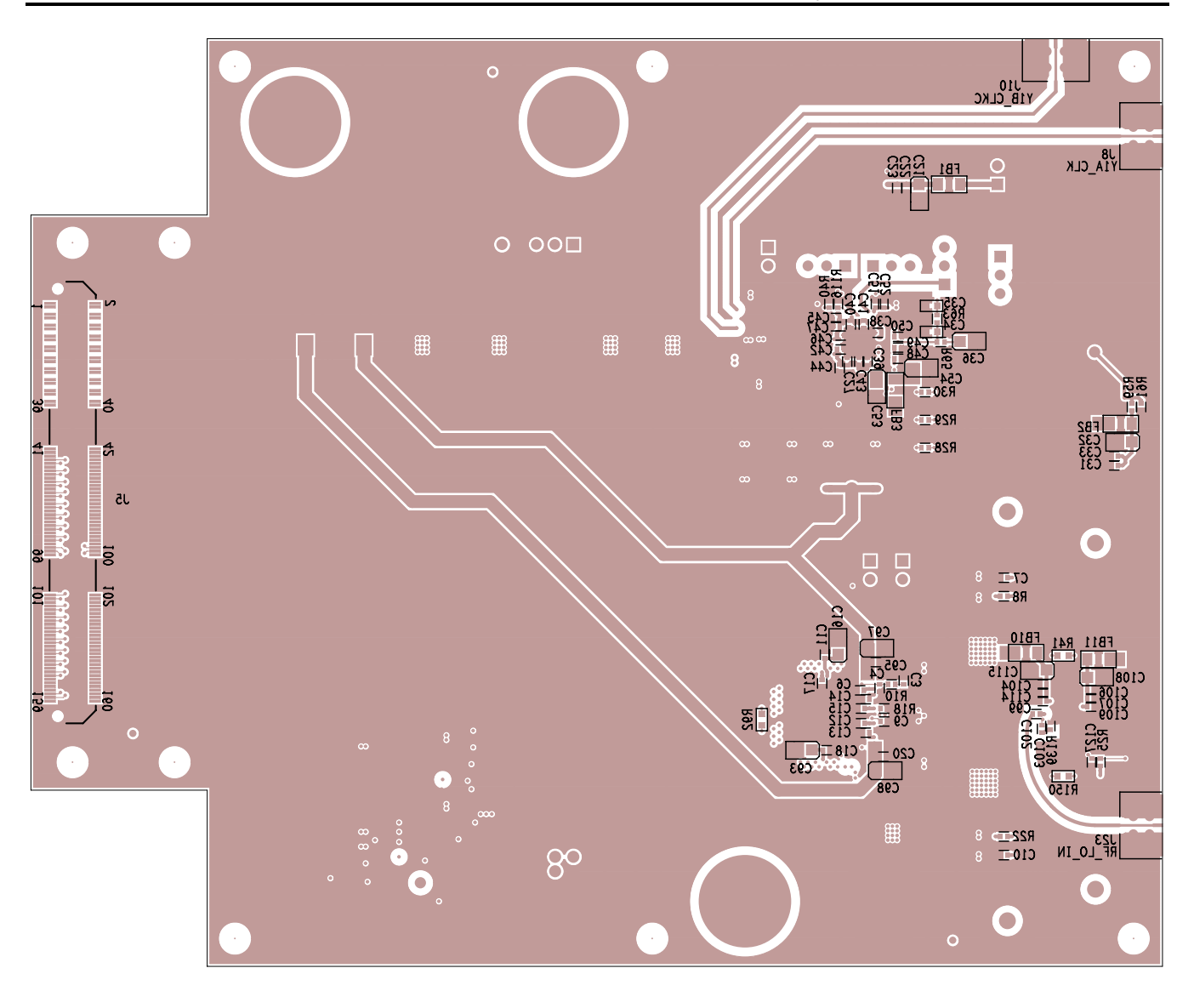

TEXAS INSTRUMENTS DAC5682Z EVM REV D LAYER 10 (BOTTOM SIDE) SILKSCREEN BOTTOM

Figure 25. Screen (Bottom)

# 7.2 Bill of Materials

| QTY. | Part Reference                                                                                           | Value               | PCB Footprint               | MFR. Name          | MFR. Part Number     | Note        |
|------|----------------------------------------------------------------------------------------------------|---------------------|-----------------------------|--------------------|----------------------|-------------|
| 12   | C1 C2 C5 C8 C56 C70<br>C76 C79 C84 C87<br>C121 C124                                                      | 0.01 μF             | 0603                        | Panasonic          | ECJ-1VB1C103K        |             |
| 1    | C3                                                                                                    | 0.15 μF             | 0402                        | Murata             | GRM36X5R154K10H520   |             |
| 6    | C4 C29 C48 C104<br>C106 C127                                                                             | 1000 pF             | 0402                        | Panasonic          | ECJ-0EB1E102K        |             |
| 38   | C6 C7 C9-C15 C17<br>C18 C20 C23-C25 C27<br>C33 C38-C47 C50-C52<br>C57 C61 C94 C95<br>C107 C114 C130 C131 | 0.1 μF              | 0402                        | Panasonic          | ECJ-0EB1C104K        |             |
| 16   | C16 C21 C32 C36 C53<br>C54 C71 C74 C80 C82<br>C88 C93 C97 C98<br>C120 C126                               | 10 μF               | tant_a                      | Kermet             | T494A106M016AS       |             |
| 0    | C19 C26 C28 C30                                                                                          | 0.01 μF             | 0603                        | Panasonic          | ECJ-1VB1C103K_DNI    | DNI         |
| 1    | C22                                                                                                    | 560 pF              | 0402                        | Panasonic          | ECJ-0EB1H561K        |             |
| 2    | C31 C113                                                                                                 | 100 pF              | 0402                        | Panasonic          | ECJ-0EB1E101K        |             |
| 8    | C34 C69 C75 C78 C83<br>C86 C122 C125                                                                     | 1 μF                | 0603                        | Panasonic          | ECJ-1V41E105M        |             |
| 1    | C35                                                                                                    | 0.47 μF             | 0603                        | Murata             | GRM188R71C474KA88D   |             |
| 3    | C49 C128 C129                                                                                            | 0.01 μF             | 0402                        | Panasonic          | ECJ-0EB1E103K        |             |
| 3    | C58 C108 C115                                                                                            | 4.7 μF              | tant_a                      | AVX                | TAJA475K020R         |             |
| 2    | C59 C60                                                                                                  | 47 pF               | 0603                        | Panasonic          | ECJ-1VC1H470J        |             |
| 7    | C72 C77 C81 C85 C89<br>C119 C123                                                                         | 47 μF               | tant_b                      | Kemet              | T494B476M010AS       |             |
| 0    | C73 C100 C101 C116                                                                                       | 4.7 pF              | 0603                        | Panasonic          | ECJ-1VC1H047C_DNI    | DNI         |
| 2    | C99 C109                                                                                                 | 3.3 pF              | 0402                        | Murata             | GRM1555C1H3R3CZ01D   |             |
| 2    | C102 C103                                                                                                | 22 pF               | 0402                        | Panasonic          | ECJ-0EC1H220J        |             |
| 0    | C105 C112                                                                                                | 2.2 pF              | 0603                        | AVX                | 06035A2R2CAT2A_DNI   | DNI         |
| 2    | C110 C111                                                                                                | 2.7 pF              | 0603                        | AVX                | 06035A2R7CAT2A       |             |
| 0    | C117 C118                                                                                                | 0.01 μF             | 0402                        | Panasonic          | ECJ-0EB1E103K_DNI    | DNI         |
| 3    | D1-D3                                                                                                    | LED green           | LED_0805                    | Panasonic          | LNJ306G5UUX          |             |
| 3    | D12-D14                                                                                                  | MBRB2515L           | DIODE_MBRB2515L             | ON Semiconductor   | MBRB2515LT4G         |             |
| 13   | FB1-FB13                                                                                                 | 68 Ω at 100 MHz     | 1206                        | Panasonic          | EXC-ML32A680U        |             |
| 4    | J1-J4                                                                                                    | SMA_PCB_THVT        | SMA_THVT_312x312            | Johnson Components | 142-0701-201         |             |
| 7    | J6-J10 J16 J23                                                                                           | SMA_END_JACK_RND    | SMA_SMEL_218x247_096        | Johnson Components | 142-0761-801         |             |
| 1    | J13                                                                                                    | USB_B_S_F_B_TH      | CON_THRT_USB_B_F            | SAMTEC             | USB-B-S-F-B-TH       |             |
| 3    | J14 J17 J20                                                                                              | BANANA_JACK_RED     | CON_THVT_BANANA_JACK_250DIA | SPC Technology     | 845-R                |             |
| 3    | J15 J18 J19                                                                                              | BANANA_JACK_BLK     | CON_THVT_BANANA_JACK_250DIA | SPC Technology     | 845-B                |             |
| 1    | J5                                                                                                    | ASP-122952-01       | CON_SMVT_160POS_ASP_122952  | SAMTEC             | ASP-122952-01        |             |
| 4    | JP8 JP13 JP14 JP16                                                                                       | Jumper_1x3_100_430L | HDR_THVT_1x3_100_M          | SAMTEC             | HMTSW-103-07-G-S230  | (SHUNT 2-3) |
| 4    | JP10 JP12 JP15 JP17                                                                                      | Jumper_1x3_100_430L | HDR_THVT_1x3_100_M          | SAMTEC             | HMTSW-103-07-G-S230  | (SHUNT 1-2) |
| 1    | JP19                                                                                                    | Jumper_1x2_100_430L | HDR_THVT_1x2_100_M          | SAMTEC             | HMTSW-102-07-G-S230  |             |
| 0    | L6 L7                                                                                                    | 56 nH               | IND_0603                    | Panasonic          | ELJ-RE56NJF3_DNI     | DNI         |
| 4    | L8 L9 L14 L15                                                                                            | 10 nH               | IND 0603                    | Coilcraft          | 0603CS-10NXLU        |             |
| 4    | L10-L13                                                                                                  | 68 nH               | 0603                        | Coilcraft          | 0603CS-68NXJL        |             |
| 0    | R1 R2 R4 R5 R12 R14<br>R17 R19                                                                           | 1K                  | 0402                        | Panasonic          | ERJ-2RKF1001X_DNI    | DNI         |
| 10   | R3 R7 R13 R21 R26<br>R80 R82 R90 R93 R96                                                                 | 100                 | 0402                        | Panasonic          | ERJ-2RKF1000X        |             |
| 0    | R6 R9 R15 R20 R23<br>R27 R109 R134-R136                                                                  | 0                   | 0603                        | Panasonic          | ERJ-3GEY0R00V_DNI    | DNI         |
| 5    | R8 R22 R44 R49 R62                                                                                       | 0                   | 0402                        | Panasonic          | ERJ-2GE0R00X         |             |
| 1    | R10                                                                                                    | 93.1                | 0402                        | Panasonic          | ERJ-2RKF93R1X        |             |
| 0    | R11 R24 R132 R133                                                                                        | 60.4                | 0603                        | Yageo              | RC0603FR-0760R4L_DNI | DNI         |
| 0    | R16                                                                                                    | 100                 | 0603                        | Panasonic          | ERJ-3EKF1000V_DNI    | DNI         |
| 1    | R18                                                                                                    | 953                 | 0402                        | Panasonic          | ERJ-2RKF9530X        |             |
| 1    | R25                                                                                                    | 1K                  | 0402                        | Panasonic          | ERJ-2RKF1001X        |             |
| 3    | R28-R30                                                                                                  | 750                 | 0402                        | Panasonic          | ERJ-2RKF7500X        |             |
| 8    | R31-R34 R42 R43 R66<br>R67                                                                               | 130                 | 0402                        | Panasonic          | ERJ-2RKF1300X        |             |

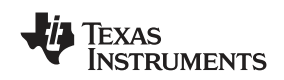

#### PC Board Layouts, Bill of Materials and Schematics

| QTY. | Part Reference                                     | Value                             | PCB Footprint                | MFR. Name              | MFR. Part Number    | Note                  |
|------|----------------------------------------------------|-----------------------------------|------------------------------|------------------------|---------------------|-----------------------|
| 8    | R36-R39 R46 R47 R69<br>R70                         | 82.5                              | 0402                         | Panasonic              | ERJ-2RKF82R5X       |                       |
| 2    | R40 R116                                           | 150                               | 0402                         | Panasonic              | ERJ-2RKF1500X       |                       |
| 2    | R41 R150                                           | 90.9                              | 0603                         | Panasonic              | ERJ-3EKF90R9V       |                       |
| 0    | R45 R51 R122 R123                                  | 0                                 | 0402                         | Panasonic              | ERJ-2GE0R00X_DNI    | DNI                   |
| 0    | R48 R54                                            | 130                               | 0402                         | Panasonic              | ERJ-2RKF1300X_DNI   | DNI                   |
| 9    | R50 R56 R78 R79 R81<br>R84 R89 R95 R97             | 22.1                              | 0402                         | Panasonic              | ERJ-2RKF22R1X       |                       |
| 0    | R52 R57 R110 R111                                  | 150                               | 0402                         | Panasonic              | ERJ-2RKF1500X_DNI   | DNI                   |
| 0    | R53 R58                                            | 82.5                              | 0402                         | Panasonic              | ERJ-2RKF82R5X_DNI   | DNI                   |
| 0    | R55                                                | 49.9                              | 0402                         | Panasonic              | ERJ-2RKF49R9X_DNI   | DNI                   |
| 7    | R59-R61 R64 R108<br>R113 R114                      | 10K                               | 0402                         | Panasonic              | ERJ-2RKF1002X       |                       |
| 1    | R63                                                | 162                               | 0402                         | Panasonic              | ERJ-2RKF1620X       |                       |
| 1    | R65                                                | 4.75K                             | 0402                         | Panasonic              | ERJ-2RKF4751X       |                       |
| 1    | R92                                                | 100                               | 0603                         | Panasonic              | ERJ-3EKF1000V       |                       |
| 18   | R137 R140-R142 R145<br>R153 R155 R156<br>R159-R168 | 0                                 | 0603                         | Panasonic              | ERJ-3GEY0R00V       |                       |
| 4    | R138 R151 R152 R154                                | 60.4                              | 0603                         | Yageo                  | RC0603FR-0760R4L    |                       |
| 1    | R139                                               | 49.9                              | 0402                         | Panasonic              | ERJ-2RKF49R9X       |                       |
| 4    | R143 R144 R147 R148                                | 634                               | 0603                         | Yageo                  | RC0603FR-07634RL    |                       |
| 4    | R146 R149 R157 R158                                | 115                               | 0603                         | Yageo                  | RC0603FR-07115RL    |                       |
| 1    | SW1                                                | SW RESET                          | SW_SMVT_RESET                | C&K                    | KT11P3JM            |                       |
| 2    | T1 T2                                              | ADT4-1T                           | TFMR_6_250x340_100           | Mini-Circuits          | ADT4-1T             |                       |
| 8    | TP1-TP8                                            | Testloop_Black                    | TP_THVT_060_RND              | Components Corporation | TP-105-01-00        |                       |
| 1    | U1                                                 | DAC5681/81Z/82Z                   | QFN_64_360x360_0p50mm_pwrpad | Texas Instruments      | DAC5681,81Z,82Z     | ТІ                    |
| 1    | U2                                                 | CDCM7005                          | QFN_48_281x281_0p50mm_pwrpad | Texas Instruments      | CDCM7005RGZT        | ТІ                    |
| 1    | U3                                                 | OSC-VECTRON                       | OSC_4_SM_460x386             | Vectron                | VTD3-J0BC-10M000    | TI                    |
| 1    | U5                                                 | FT245RL                           | SSOP_28_413x220_26           | FTDI Chip              | FT245RL             |                       |
| 0    | U6                                                 | 2115-491.52MHZ                    | VCXO_6                       | Toyocom                | TCO-2111-491.52_DNI | DNI                   |
| 1    | U8                                                 | TRF3703-33                        | QFN_24_163x163_0p50mm_pwrpad | Texas Instruments      | TRF3703-33IRGET     | ТΙ                    |
| 1    | U10                                                | SN74AHC541PW                      | TSSOP_20_260x177_26          | Texas Instruments      | SN74AHC541PW        | ТІ                    |
| 1    | U11                                                | SN74HC241PW                       | TSSOP_20_260x177_26          | Texas Instruments      | SN74HC241PW         | ТΙ                    |
| 4    | Z_SCREW1-<br>Z_SCREW4                              | SCREW PANHEAD<br>4-40 x 3/8       |                              | Building Fasteners     | PMS 440 0038 PH     | SCREW FOR<br>STANDOFF |
| 8    | Z_SH-H1-Z_SH-H6<br>Z_SH-H9 Z_SH-H10                | SHUNT-HEADER                      |                              | Keltron                | MJ-5.97-G           | SHUNT FOR<br>HEADER   |
| 4    | Z_STANDOFF1-<br>Z_STANDOFF4                        | STANDOFF ALUM<br>HEX 4-40 x 0.500 |                              | Keystone               | 2203                | STANDOFF              |

Notes:

1. DNI = DO NOT INSTALL

2. SHUNT 2-3

3. SHUNT 1-2

4. SCREW FOR STANDOFF

5. SHUNT FOR HEADER

6. STANDOFF

# 7.3 Schematics

The DAC5681/81z/82z schematics are appended to the end of this document.

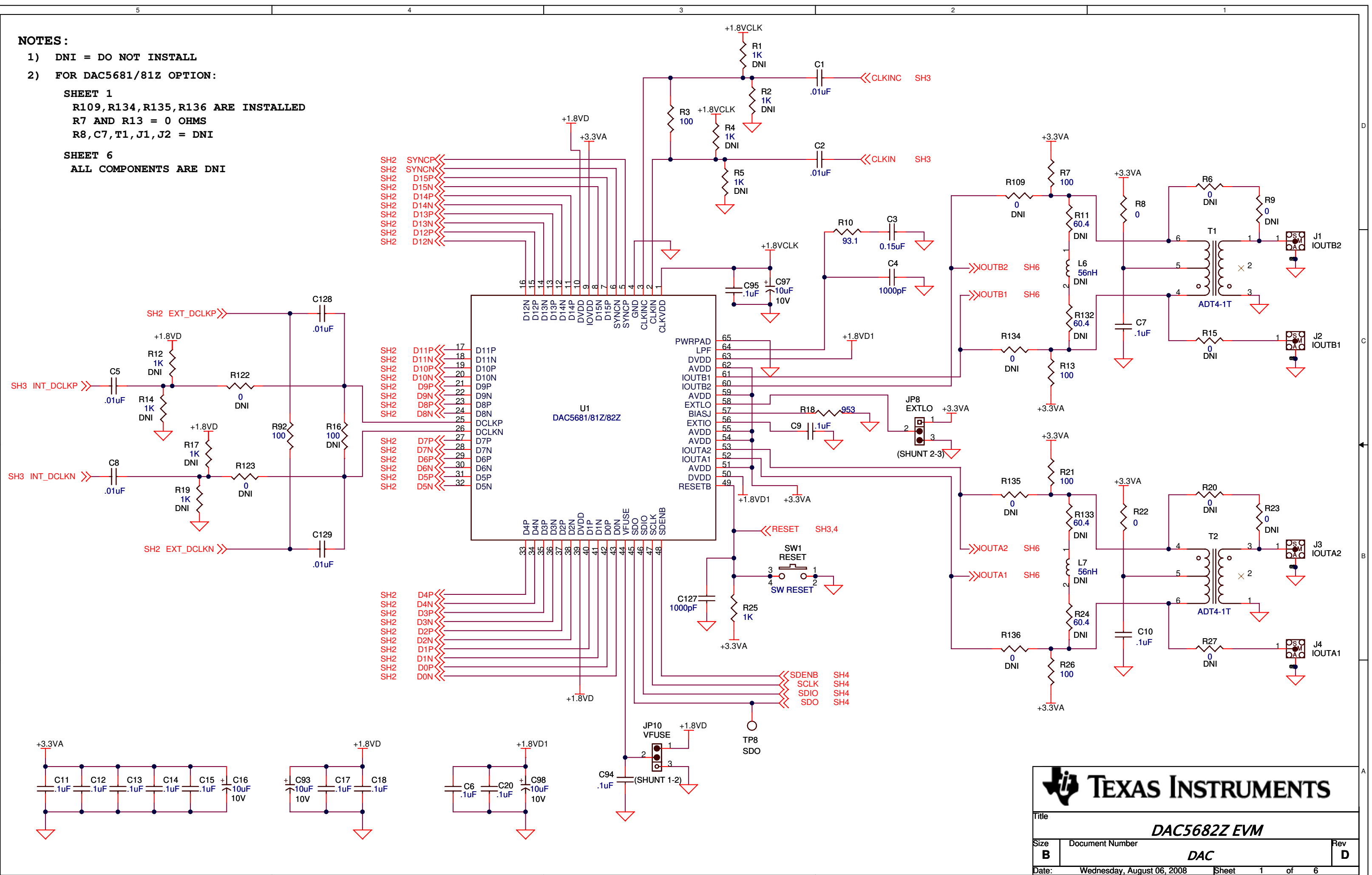

\_\_\_\_2

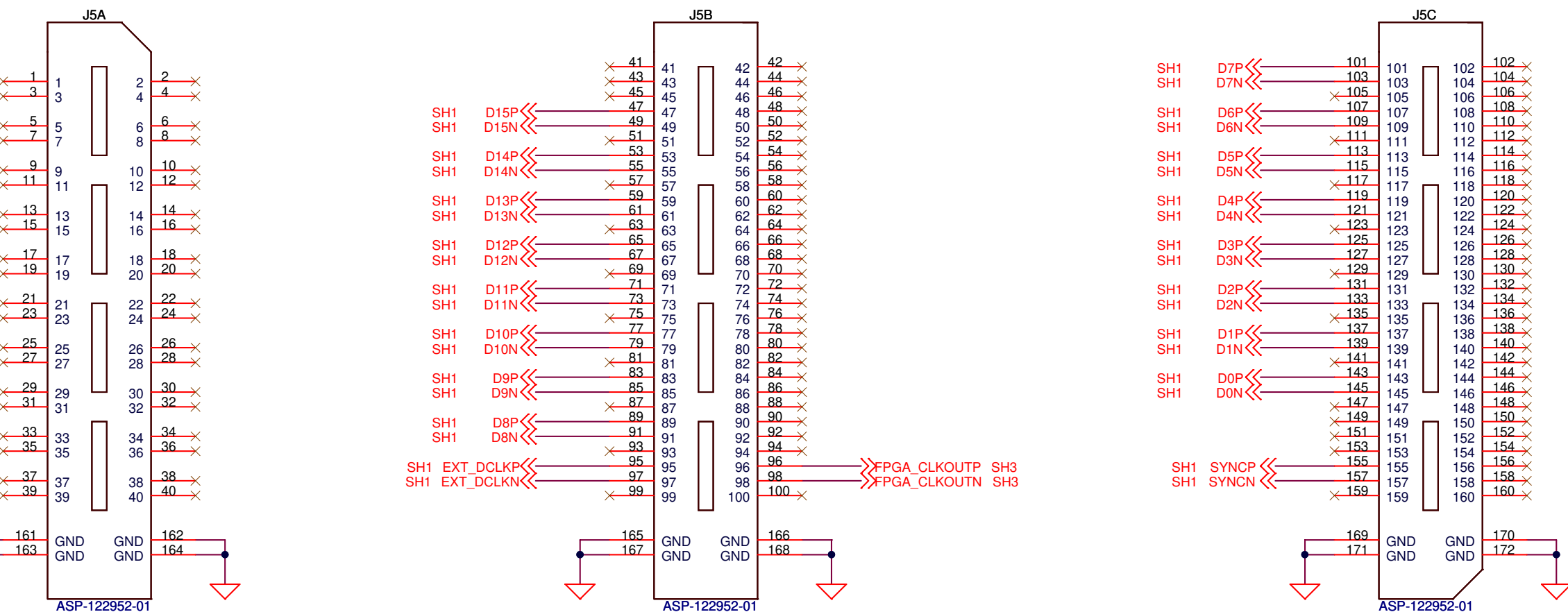

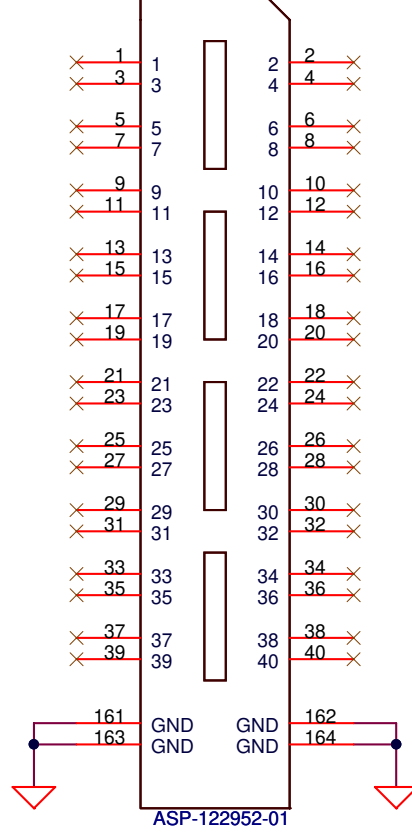

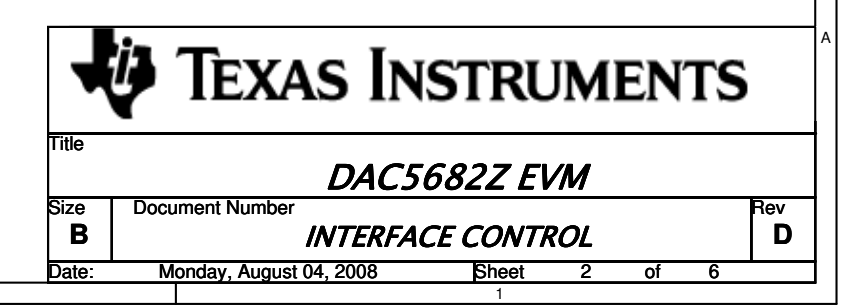

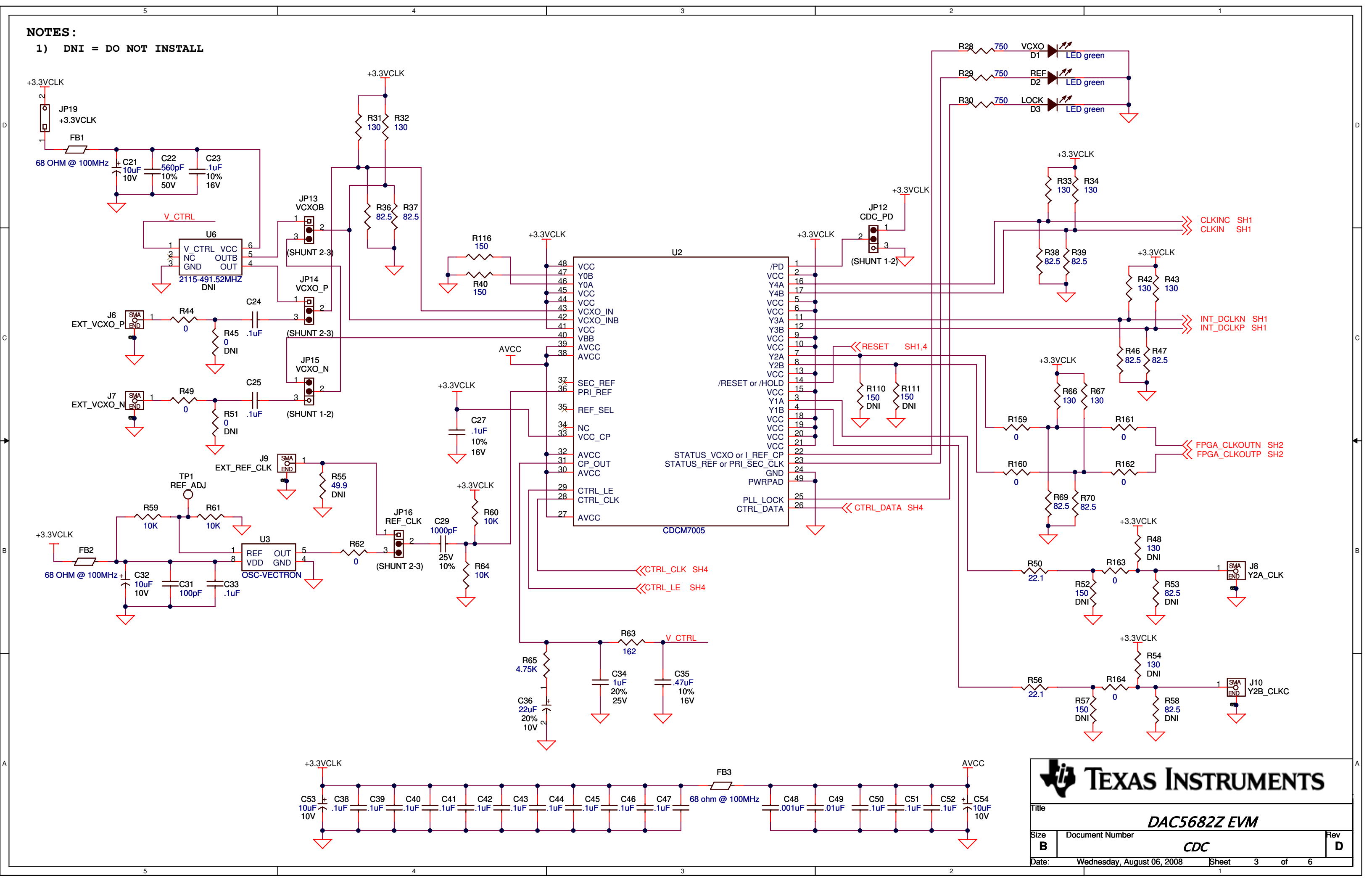

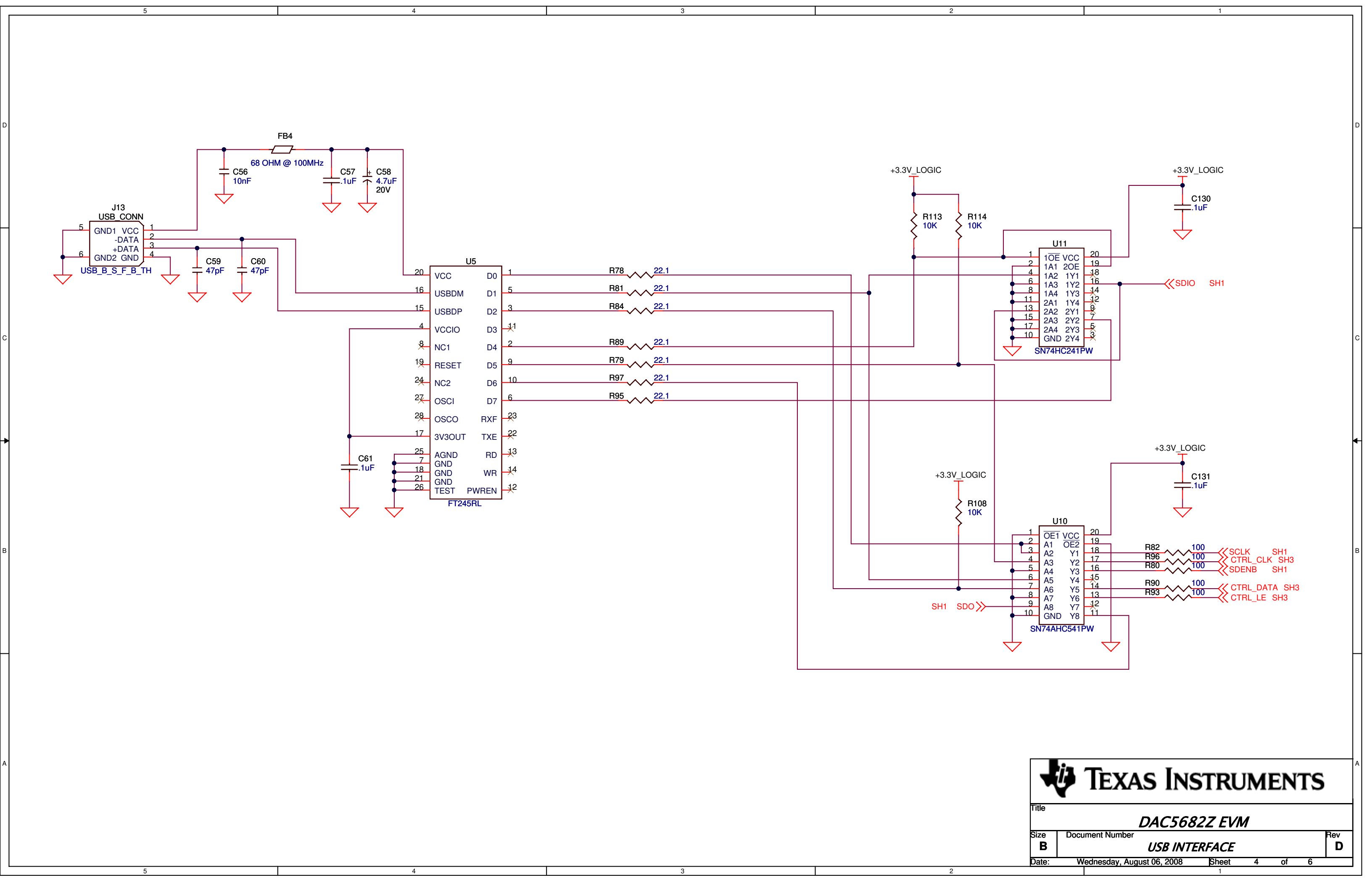

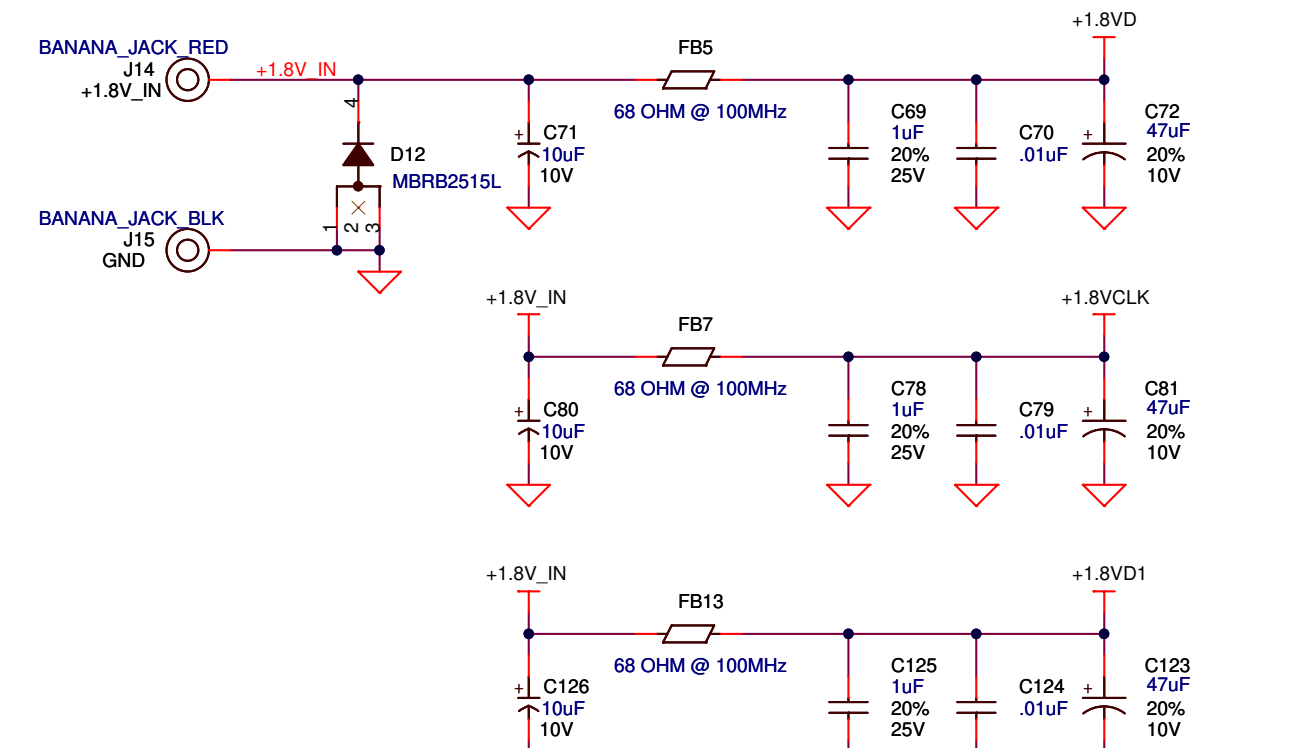

 $\checkmark$ 

 $\bigtriangledown$ 

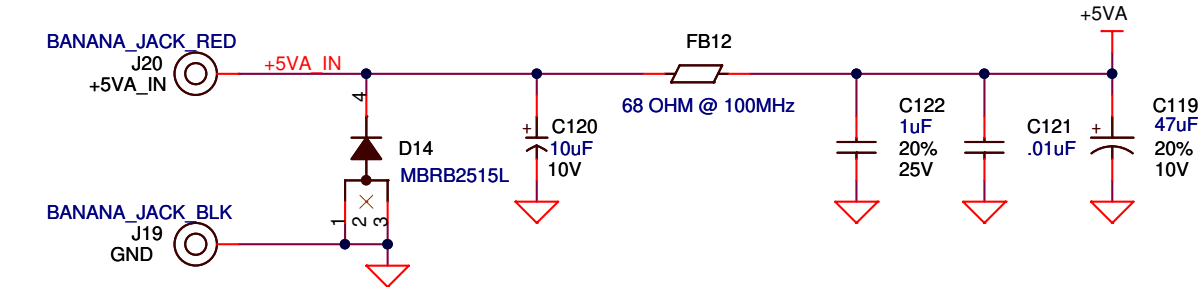

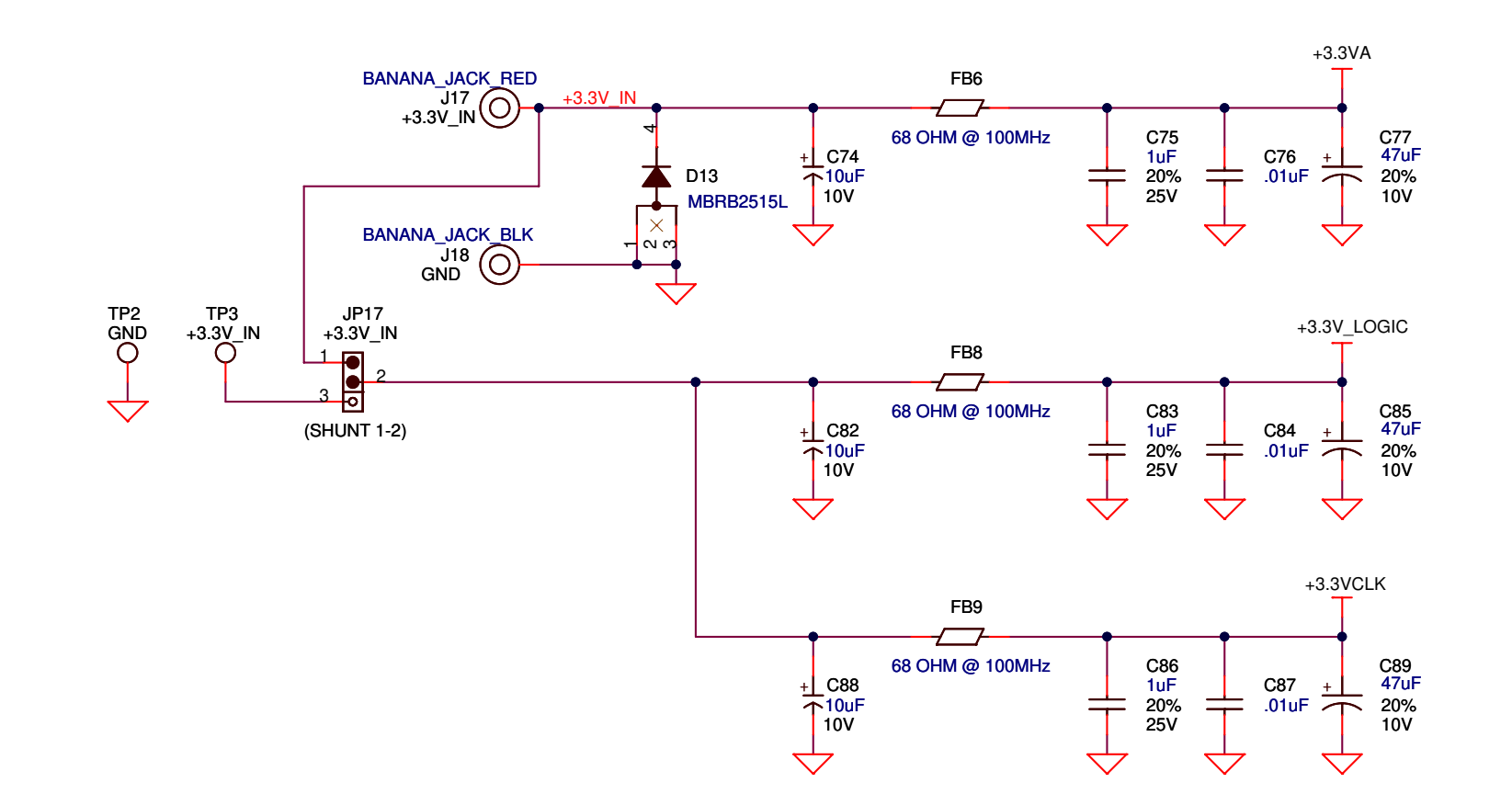

 $\leftarrow$ 

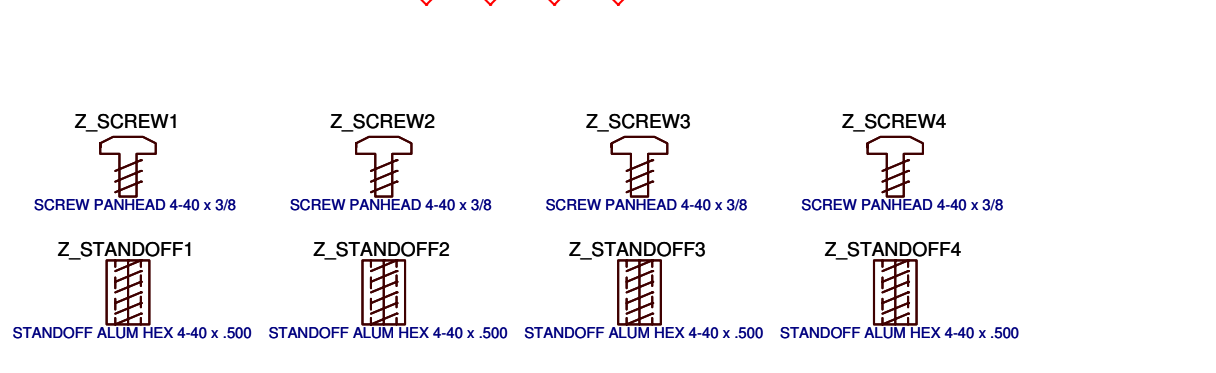

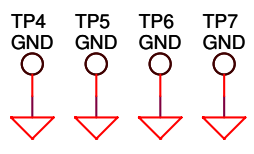

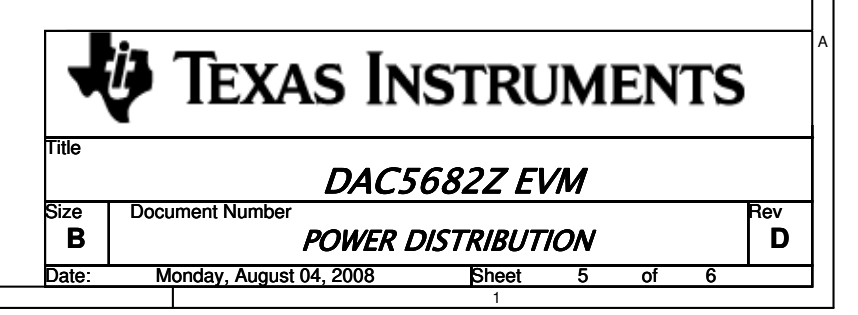

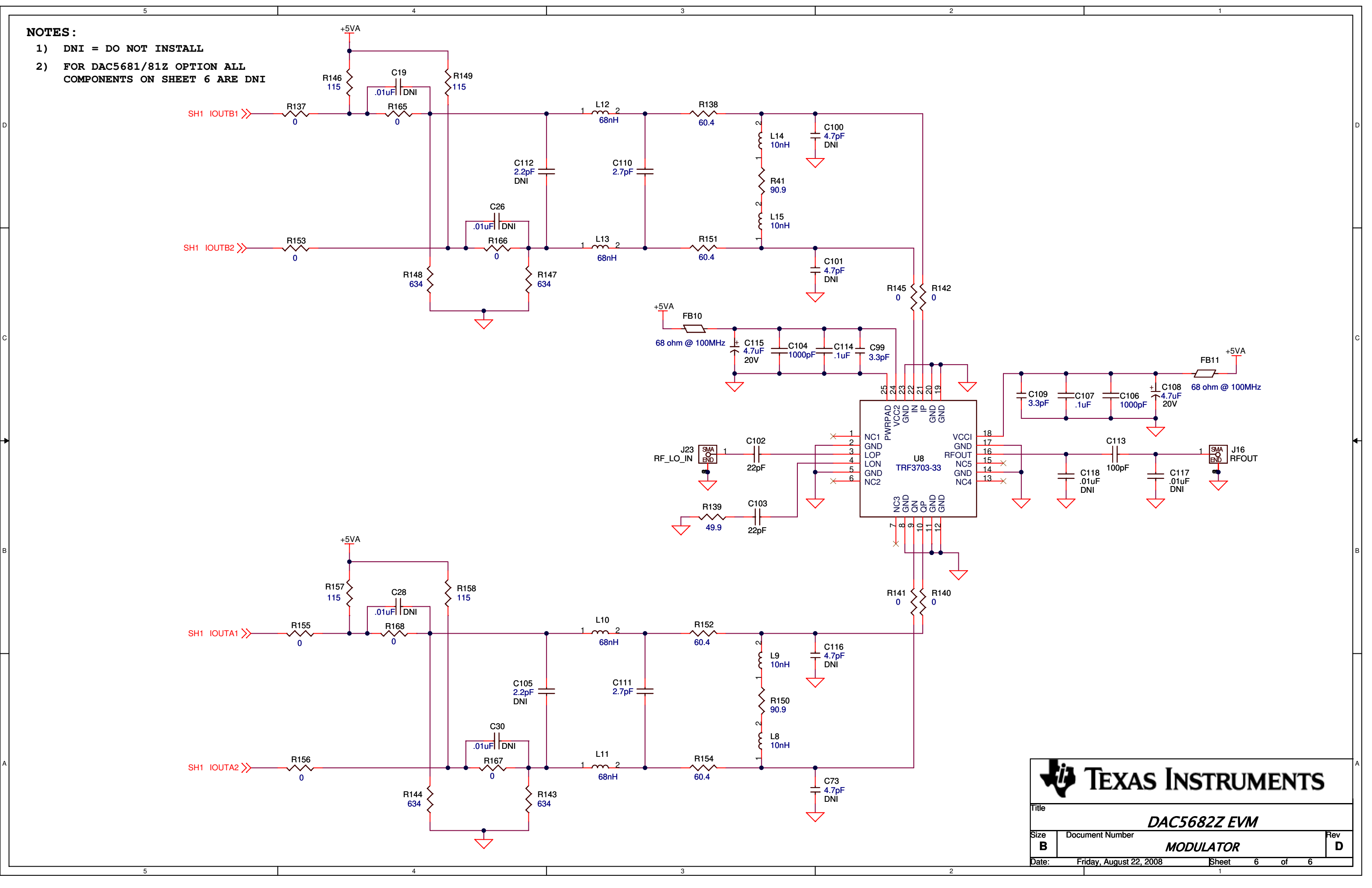

#### **EVALUATION BOARD/KIT IMPORTANT NOTICE**

Texas Instruments (TI) provides the enclosed product(s) under the following conditions:

This evaluation board/kit is intended for use for **ENGINEERING DEVELOPMENT, DEMONSTRATION, OR EVALUATION PURPOSES ONLY** and is not considered by TI to be a finished end-product fit for general consumer use. Persons handling the product(s) must have electronics training and observe good engineering practice standards. As such, the goods being provided are not intended to be complete in terms of required design-, marketing-, and/or manufacturing-related protective considerations, including product safety and environmental measures typically found in end products that incorporate such semiconductor components or circuit boards. This evaluation board/kit does not fall within the scope of the European Union directives regarding electromagnetic compatibility, restricted substances (RoHS), recycling (WEEE), FCC, CE or UL, and therefore may not meet the technical requirements of these directives or other related directives.

Should this evaluation board/kit not meet the specifications indicated in the User's Guide, the board/kit may be returned within 30 days from the date of delivery for a full refund. THE FOREGOING WARRANTY IS THE EXCLUSIVE WARRANTY MADE BY SELLER TO BUYER AND IS IN LIEU OF ALL OTHER WARRANTIES, EXPRESSED, IMPLIED, OR STATUTORY, INCLUDING ANY WARRANTY OF MERCHANTABILITY OR FITNESS FOR ANY PARTICULAR PURPOSE.

The user assumes all responsibility and liability for proper and safe handling of the goods. Further, the user indemnifies TI from all claims arising from the handling or use of the goods. Due to the open construction of the product, it is the user's responsibility to take any and all appropriate precautions with regard to electrostatic discharge.

EXCEPT TO THE EXTENT OF THE INDEMNITY SET FORTH ABOVE, NEITHER PARTY SHALL BE LIABLE TO THE OTHER FOR ANY INDIRECT, SPECIAL, INCIDENTAL, OR CONSEQUENTIAL DAMAGES.

TI currently deals with a variety of customers for products, and therefore our arrangement with the user is not exclusive.

# TI assumes no liability for applications assistance, customer product design, software performance, or infringement of patents or services described herein.

Please read the User's Guide and, specifically, the Warnings and Restrictions notice in the User's Guide prior to handling the product. This notice contains important safety information about temperatures and voltages. For additional information on TI's environmental and/or safety programs, please contact the TI application engineer or visit <u>www.ti.com/esh</u>.

No license is granted under any patent right or other intellectual property right of TI covering or relating to any machine, process, or combination in which such TI products or services might be or are used.

#### FCC Warning

This evaluation board/kit is intended for use for **ENGINEERING DEVELOPMENT, DEMONSTRATION, OR EVALUATION PURPOSES ONLY** and is not considered by TI to be a finished end-product fit for general consumer use. It generates, uses, and can radiate radio frequency energy and has not been tested for compliance with the limits of computing devices pursuant to part 15 of FCC rules, which are designed to provide reasonable protection against radio frequency interference. Operation of this equipment in other environments may cause interference with radio communications, in which case the user at his own expense will be required to take whatever measures may be required to correct this interference.

> Mailing Address: Texas Instruments, Post Office Box 655303, Dallas, Texas 75265 Copyright © 2008, Texas Instruments Incorporated

#### **EVM WARNINGS AND RESTRICTIONS**

It is important to operate this EVM within the input voltage range of 1.8 V to 5.0 V and the output voltage range of 0.0 V to 3.3 V.

Exceeding the specified input range may cause unexpected operation and/or irreversible damage to the EVM. If there are questions concerning the input range, please contact a TI field representative prior to connecting the input power.

Applying loads outside of the specified output range may result in unintended operation and/or possible permanent damage to the EVM. Please consult the EVM User's Guide prior to connecting any load to the EVM output. If there is uncertainty as to the load specification, please contact a TI field representative.

During normal operation, some circuit components may have case temperatures greater than 60° C. The EVM is designed to operate properly with certain components above 60° C as long as the input and output ranges are maintained. These components include but are not limited to linear regulators, switching transistors, pass transistors, and current sense resistors. These types of devices can be identified using the EVM schematic located in the EVM User's Guide. When placing measurement probes near these devices during operation, please be aware that these devices may be very warm to the touch.

Mailing Address: Texas Instruments, Post Office Box 655303, Dallas, Texas 75265 Copyright © 2008, Texas Instruments Incorporated

#### **IMPORTANT NOTICE**

Texas Instruments Incorporated and its subsidiaries (TI) reserve the right to make corrections, modifications, enhancements, improvements, and other changes to its products and services at any time and to discontinue any product or service without notice. Customers should obtain the latest relevant information before placing orders and should verify that such information is current and complete. All products are sold subject to TI's terms and conditions of sale supplied at the time of order acknowledgment.

TI warrants performance of its hardware products to the specifications applicable at the time of sale in accordance with TI's standard warranty. Testing and other quality control techniques are used to the extent TI deems necessary to support this warranty. Except where mandated by government requirements, testing of all parameters of each product is not necessarily performed.

TI assumes no liability for applications assistance or customer product design. Customers are responsible for their products and applications using TI components. To minimize the risks associated with customer products and applications, customers should provide adequate design and operating safeguards.

TI does not warrant or represent that any license, either express or implied, is granted under any TI patent right, copyright, mask work right, or other TI intellectual property right relating to any combination, machine, or process in which TI products or services are used. Information published by TI regarding third-party products or services does not constitute a license from TI to use such products or services or a warranty or endorsement thereof. Use of such information may require a license from a third party under the patents or other intellectual property of the third party, or a license from TI under the patents or other intellectual property of TI.

Reproduction of TI information in TI data books or data sheets is permissible only if reproduction is without alteration and is accompanied by all associated warranties, conditions, limitations, and notices. Reproduction of this information with alteration is an unfair and deceptive business practice. TI is not responsible or liable for such altered documentation. Information of third parties may be subject to additional restrictions.

Resale of TI products or services with statements different from or beyond the parameters stated by TI for that product or service voids all express and any implied warranties for the associated TI product or service and is an unfair and deceptive business practice. TI is not responsible or liable for any such statements.

TI products are not authorized for use in safety-critical applications (such as life support) where a failure of the TI product would reasonably be expected to cause severe personal injury or death, unless officers of the parties have executed an agreement specifically governing such use. Buyers represent that they have all necessary expertise in the safety and regulatory ramifications of their applications, and acknowledge and agree that they are solely responsible for all legal, regulatory and safety-related requirements concerning their products and any use of TI products in such safety-critical applications, notwithstanding any applications-related information or support that may be provided by TI. Further, Buyers must fully indemnify TI and its representatives against any damages arising out of the use of TI products in such safety-critical applications.

TI products are neither designed nor intended for use in military/aerospace applications or environments unless the TI products are specifically designated by TI as military-grade or "enhanced plastic." Only products designated by TI as military-grade meet military specifications. Buyers acknowledge and agree that any such use of TI products which TI has not designated as military-grade is solely at the Buyer's risk, and that they are solely responsible for compliance with all legal and regulatory requirements in connection with such use.

TI products are neither designed nor intended for use in automotive applications or environments unless the specific TI products are designated by TI as compliant with ISO/TS 16949 requirements. Buyers acknowledge and agree that, if they use any non-designated products in automotive applications, TI will not be responsible for any failure to meet such requirements.

Following are URLs where you can obtain information on other Texas Instruments products and application solutions:

| Products                    |                        | Applications       |                           |
|-----------------------------|------------------------|--------------------|---------------------------|
| Amplifiers                  | amplifier.ti.com       | Audio              | www.ti.com/audio          |
| Data Converters             | dataconverter.ti.com   | Automotive         | www.ti.com/automotive     |
| DSP                         | dsp.ti.com             | Broadband          | www.ti.com/broadband      |
| Clocks and Timers           | www.ti.com/clocks      | Digital Control    | www.ti.com/digitalcontrol |
| Interface                   | interface.ti.com       | Medical            | www.ti.com/medical        |
| Logic                       | logic.ti.com           | Military           | www.ti.com/military       |
| Power Mgmt                  | power.ti.com           | Optical Networking | www.ti.com/opticalnetwork |
| Microcontrollers            | microcontroller.ti.com | Security           | www.ti.com/security       |
| RFID                        | www.ti-rfid.com        | Telephony          | www.ti.com/telephony      |
| RF/IF and ZigBee® Solutions | www.ti.com/lprf        | Video & Imaging    | www.ti.com/video          |
| -                           |                        | Wireless           | www.ti.com/wireless       |

Mailing Address: Texas Instruments, Post Office Box 655303, Dallas, Texas 75265 Copyright © 2008, Texas Instruments Incorporated